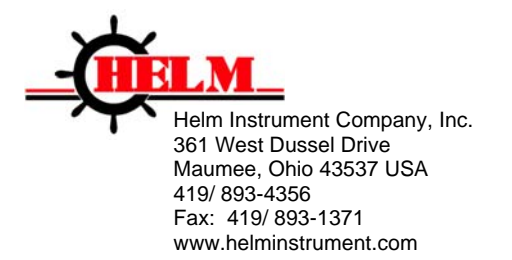

# Installation Instructions HM1734-WM-2HR POINT I/O Strain Gage Input Module

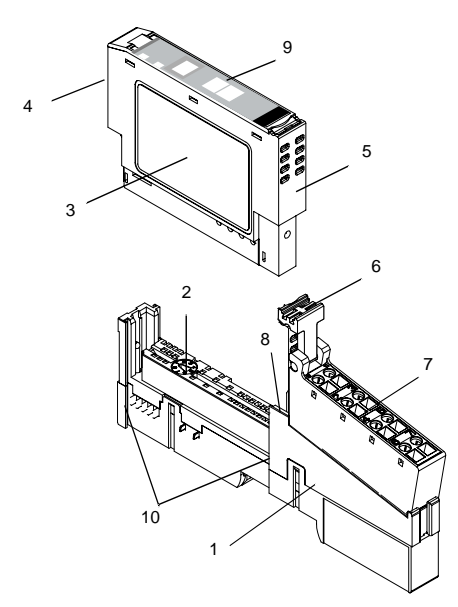

|   | Description                |    | Description                                 |
|---|----------------------------|----|---------------------------------------------|
| 1 | Mounting Base <sup>1</sup> | 6  | RTB Removal Handle                          |
| 2 | Mechanical Keying (orange) | 7  | Removable Terminal Block (RTB) <sup>1</sup> |
| 3 | Module Wiring Diagram      | 8  | DIN Rail Locking Screw (orange)             |
| 4 | Module Locking Mechanism   | 9  | Slide-in Writable Label                     |
| 5 | Insertable I/O Module      | 10 | Interlocking Side Pieces                    |
|   | *                          | -  |                                             |

Wiring Base Assembly consists of item 1) mounting base, 1734-MB and item 7) removable terminal block, 1734-RT or -RTS.

POINT I/O is a trademark of Rockwell Automation DeviceNet is a trademark of ODVA, Inc.

This Series C product can be used with DeviceNet and PROFIBUS adapters. It can be used with Ethernet/IP and Ethernet adapters using RSLogix 5000, version 11 (or higher) software.

2

## **Important User Information**

Because of the variety of uses for the products described in this publication, those responsible for the application and use of these products must satisfy themselves that all necessary steps have been taken to assure that each application and use meets all performance and safety requirements, including any applicable laws, regulations, codes and standards. In no event will Allen-Bradley be responsible or liable for indirect or consequential damage resulting from the use or application of these products.

Any illustrations, charts, sample programs, and layout examples shown in this publication are intended solely for purposes of example. Since there are many variables and requirements associated with any particular installation, Allen-Bradley does not assume responsibility or liability (to include intellectual property liability) for actual use based upon the examples shown in this publication.

Allen-Bradley publication SGI-1.1, *Safety Guidelines for the Application, Installation and Maintenance of Solid-State Control* (available from your local Allen-Bradley office), describes some important differences between solid-state equipment and electromechanical devices that should be taken into consideration when applying products such as those described in this publication.

Reproduction of the contents of this copyrighted publication, in whole or part, without written permission of Rockwell Automation, is prohibited.

Throughout this publication, notes may be used to make you aware of safety considerations. The following annotations and their accompanying statements help you to identify a potential hazard, avoid a potential hazard, and recognize the consequences of a potential hazard.

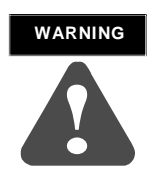

Identifies information about practices or circumstances that can cause an explosion in a hazardous environment, which may lead to personal injury or death, property damage, or economic loss.

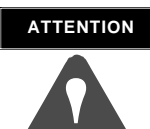

Identifies information about practices or circumstances that can lead to personal injury or death, property damage, or economic loss.

## IMPORTANT

Identifies information that is critical for successful application and understanding of the product.

## ATTENTION

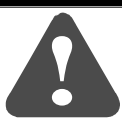

## Environment and Enclosure

This equipment is intended for use in a Pollution Degree 2 industrial environment, in overvoltage Category II applications (as defined in IEC publication 60664-1), at altitudes up to 2000 meters without derating.

This equipment is considered Group 1, Class A industrial equipment according to IEC/CISPR Publication 11. Without appropriate precautions, there may be potential difficulties ensuring electromagnetic compatibility in other environments due to conducted as well as radiated disturbance.

This equipment is supplied as "open type" equipment. It must be mounted within an enclosure that is suitably designed for those specific environmental conditions that will be present and appropriately designed to prevent personal injury resulting from accessibility to live parts. The interior of the enclosure must be accessible only by the use of a tool. Subsequent sections of this publication may contain additional information regarding specific enclosure type ratings that are required to comply with certain product safety certifications.

See NEMA Standards publication 250 and IEC publication 60529, as applicable, for explanations of the degrees of protection provided by different types of enclosure. Also, see the appropriate sections in this publication, as well as the Allen-Bradley publication 1770-4.1 ("Industrial Automation Wiring and Grounding Guidelines"), for additional installation requirements pertaining to this equipment.

# ATTENTION

POINT I/O is grounded through the DIN rail to chassis ground. Use zinc plated, yellow chromated steel DIN rail to assure proper grounding. Using other DIN rail materials (e.g. aluminum, plastic, etc.) which can corrode, oxidize or are poor conductors can result in improper or intermittent platform grounding.

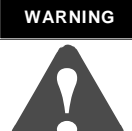

#### EXPLOSION HAZARD

- □ Do not disconnect equipment unless power has been removed or the area is known to be nonhazardous.
- Do not disconnect connections to this equipment unless power has been removed or the area is known to be nonhazardous. Secure any external connections that mate to this equipment by using screws, sliding latches, threaded connectors, or other means provided with this product.
- □ Substitution of components may impair suitability for Class I, Division 2.
- □ If this product contains batteries, they must only be changed in an area known to be nonhazardous.

#### ATTENTION

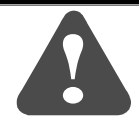

#### Preventing Electrostatic Discharge

This equipment is sensitive to electrostatic discharge, which can cause internal damage and affect normal operation. Follow these guidelines when you handle this equipment:

- □ Touch a grounded object to discharge potential static.
- □ Wear an approved grounding wriststrap.
- Do not touch connectors or pins on component boards.
- □ Do not touch circuit components inside the equipment.
- $\hfill\square$  If available, use a static-safe work station.
- □ When not in use, store the equipment in appropriate static-safe packaging.

## Installing the Mounting Base

To install the mounting base on the DIN rail, proceed as follows.

6

- 1. Position the mounting base vertically above the installed units (adapter, power supply or existing module.
- **2.** Slide the mounting base down allowing the interlocking side pieces to engage the adjacent module or adapter.
- **3.** Press firmly to seat the mounting base on the DIN rail. The mounting base will snap into place.
- **4.** To remove the mounting base from the DIN rail, remove the module, and use a small bladed screwdriver to rotate the base locking screw to a vertical position. This releases the locking mechanism. Then lift straight up to remove.

## Installing the I/O Module

The module can be installed before, or after base installation. Make sure that the mounting base is correctly keyed before installing the module into the mounting base. In addition, make sure the mounting base locking screw is positioned horizontal referenced to the base.

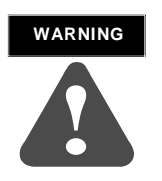

When you insert or remove the module while backplane power is on, an electrical arc can occur. This could cause an explosion in hazardous location installations. Be sure that power is removed or the area is nonhazardous before proceeding.

- 1. Using a bladed screwdriver, rotate the keyswitch (2) on the mountingbase clockwise until the number required for the type of module being installed aligns with the notch in the base.
- Make certain the DIN rail locking screw is in the horizontal position. (You cannot insert the module if the locking mechanism is unlocked.)

**3.** Insert the module straight down into the mounting base and press to secure. The module will lock into place.

## Installing the Removable Terminal Block (RTB)

7

A removable terminal block is supplied with your wiring base assembly. To remove, pull up on the RTB handle. This allows the mounting base to be removed and replaced as necessary without removing any of the wiring. To reinsert the removable terminal block, proceed as follows.

- **1.** Insert the end opposite the handle into the base unit. This end has a curved section that engages with the wiring base.
- **2.** Rotate the terminal block into the wiring base until it locks itself in place.
- **3.** If an I/O module is installed, snap the RTB handle into place on the module.

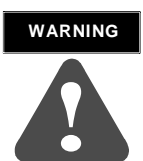

When you connect or disconnect the Removable Terminal Block (RTB) with field side power applied, an electrical arc can occur. This could cause an explosion in hazardous location installations.

Be sure that power is removed or the area is nonhazardous before proceeding.

## **Removing a Mounting Base**

To remove a mounting base, you must remove any installed module, and the module installed in the base to the right. Remove the removable terminal block (if wired).

**1.** Unlatch the RTB handle on the I/O module.

8

2. Pull on the RTB handle to remove the removable terminal block.

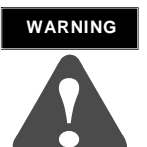

When you connect or disconnect the Removable Terminal Block (RTB) with field side power applied, an electrical arc can occur. This could cause an explosion in hazardous location installations.

Be sure that power is removed or the area is nonhazardous before proceeding.

- **3.** Press on the module lock on the top of the module.
- $\label{eq:III} \textbf{4.} \ \ \textbf{Pull on the I/O module to remove from the base.}$

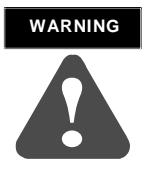

When you insert or remove the module while backplane power is on, an electrical arc can occur. This could cause an explosion in hazardous location installations. Be sure that power is removed or the area is nonhazardous before proceeding.

- 5. Repeat steps 1, 2, 3 and 4 for the module to the right.
- **6.** Use a small bladed screwdriver to rotate the orange base locking screw to a vertical position. This releases the locking mechanism.
- 7. Then lift straight up to remove.

## COMMUNICATION WITH THE MODULE

9

I/O messages are sent to (consumed) and received from (produced) the POINT I/O modules. These messages are mapped into the processor's memory. This POINT I/O input module produces 2 bytes of input data (scanner Rx) and 2 bytes of output data (scanner Tx).

## Data Map for HM1734-WM on DeviceNet

#### **INPUT DATA TAGS**

| Data Tags | Data | Bit | Description                    |  |
|-----------|------|-----|--------------------------------|--|
| Local:x.I | Туре |     |                                |  |
| .Data[n]  | DINT | -   | Weigh Value                    |  |
|           | Bit  | 31  | Sign Bit Indicator in Run Mode |  |

n: Beginning input index of the HM-1734WM in DeviceNet mapping.

#### **OUTPUT TAGS**

| Data Tags | Data | Bit | Description                                                                       |
|-----------|------|-----|-----------------------------------------------------------------------------------|
| Local:x.O | Туре |     |                                                                                   |
| .Data[m]  | Bit  | 0   | Set Cal Mode Bit                                                                  |
|           | Bit  | 1   | Set Run Mode Bit                                                                  |
|           | Bit  | 2   | CH1 Clear Tare Bit (momentary)                                                    |
|           | Bit  | 3   | CH1 SetTare Bit (momentary)                                                       |
|           | Bit  | 4   | CH1 Set AD Trim Bit (Factory use only)                                            |
|           | Bit  | 5   | Read AD rim Bit (Factory use only)                                                |
|           | Bit  | 6   | CH2 Clear Tare Bit (momentary)                                                    |
|           | Bit  | 7   | CH2 SetTare Bit (momentary)                                                       |
|           | Bit  | 8   | CH2 Set AD Trim Bit (Factory use only)                                            |
|           | Bit  | 9   | Set CH1Only Bit                                                                   |
|           | Bit  | 10  | Set_To_4msec (Frequency)                                                          |
|           | Bit  | 11  | Set_To_8msec (Frequency)                                                          |
|           | Bit  | 12  | Set_To_16msec (Frequency)                                                         |
|           | Bit  | 13  | Set_To_32msec (Frequency)                                                         |
|           | Bit  | 14  | Set_To_40msec (Frequency)                                                         |
|           | Bit  | 15  | Set_To_48msec (Frequency)                                                         |
|           | Bit  | 16  | Vibration Filter Bit                                                              |
|           | Bit  | 17  | Set Motion Stabilization Filter (MSF) range from -0.002% to +0.001% of full scale |
|           | Bit  | 18  | Set Motion Stabilization Filter (MSF) range from -0.004% to +0.002% of full scale |
|           | Bit  | 19  | Set Motion Stabilization Filter (MSF) range from -0.008% to +0.004% of full scale |
|           | Bit  | 20  | Set Motion Stabilization Filter (MSF) range from -0.010% to +0.005% of full scale |
|           | Bit  | 21  | Set Zero Dead Band to 0.025% of full scale                                        |
|           | Bit  | 22  | Set Zero Dead Band to 0.05% of full scale                                         |
|           | Bit  | 23  | Set Zero Dead Band to 0.075% of full scale                                        |
|           | Bit  | 24  | Set Average Sample_bit0                                                           |
|           | Bit  | 25  | Set Average Sample_bit1                                                           |
|           | Bit  | 26  | Set Average Sample_bit2                                                           |
|           | Bit  | 27  | Set Average Sample_bit3                                                           |
|           | Bit  | 28  | Set Average Sample_bit4                                                           |
|           | Bit  | 29  | Set Average Sample_bit5                                                           |
|           | Bit  | 30  | Set Average Sample_bit6                                                           |
|           | Bit  | 31  | Set Average Sample_bit7                                                           |

m: Beginning Output index of the HM-1734WM in DeviceNet mapping.

# Data Map for HM1734-WM on DeviceNet

## **Required Controller Tags**

| Dete Te ve Neve | Dete    |                                              |
|-----------------|---------|----------------------------------------------|
| Data Tags Name  | Data    |                                              |
|                 | Туре    |                                              |
| HM1734WM1_a     | DINT[9] |                                              |
| HM1734WM1_a[0]  | DINT    | CH1 Set Scale Value                          |
| HM1734WM1_a[1]  | DINT    | CH1 Set AutoCal Reference Weigh Actual Value |
| HM1734WM1_a[2]  | DINT    | CH1 Get Weigh Value                          |
| HM1734WM1_a[3]  | DINT    | CH2 Set Scale Value                          |
| HM1734WM1_a[4]  | DINT    | CH2 Set AutoCal Reference Weigh Actual Value |
| HM1734WM1_a[5]  | DINT    | CH2 Get Weigh Value                          |
| HM1734WM1_a[6]  | DINT    | CH1 Set AutoCal Enable Bit                   |
| HM1734WM1_a[7]  | DINT    | CH2 Set AutoCal Enable Bit                   |
| HM1734WM1_a[8]  | DINT    | Set Average Sample Count                     |
|                 |         |                                              |
| HM1734WM1_b     | REAL[2] |                                              |
| HM1734WM1_b[0]  | REAL    | CH1 Set MV_V                                 |
| HM1734WM1_b[1]  | REAL    | CH2 Set MV_V                                 |

## SETTING UP HM1734WM MODULE USING 1734-AENT/A on Ethernet/IP

## HM1734WM MODULE PROPERTIES

| General Tab           | Settings                           |          |                         |                       |       |           |   |
|-----------------------|------------------------------------|----------|-------------------------|-----------------------|-------|-----------|---|
| 🥅 Module Prop         | erties: AENT_A:1 (1734-MC          | DULE 1.1 | )                       |                       |       |           | X |
| General Con           | nection Module Info                |          |                         |                       |       |           |   |
| Type:<br>Parent:      | 1734-MODULE Generic 1734<br>AENT_A | Module   | - Connection Pa         | rameters              |       |           | _ |
|                       | 1                                  |          |                         | Assembly<br>Instance: | Size: |           |   |
| Na <u>m</u> e:        | HM1734WM_HR_2CH                    |          | <u>I</u> nput:          | 43                    | 12    | 🗄 (8-bit) |   |
| Descri <u>p</u> tion: |                                    | <u> </u> | O <u>u</u> tput:        | 33                    | 4     |           |   |
|                       |                                    |          | Configuration:          | 123                   | 12    |           |   |
| Comm <u>F</u> ormat   | Data - SINT                        | ~        | <u>S</u> tatus Input:   |                       |       |           |   |
| Sl <u>o</u> t:        | 1 🗄                                |          | S <u>t</u> atus Output: |                       |       |           |   |
|                       |                                    |          |                         |                       |       |           |   |
| Status: Offline       |                                    | OK       | Cancel                  | Apply                 |       | Help      |   |

## **Connection Tab Settings**

| Module Properties: AENT_A:1 (1734-MODULE 1.1)                         | × |
|-----------------------------------------------------------------------|---|
| General Connection Module Info                                        |   |
| <u>R</u> equested Packet Interval (RPI): ┃ 10.0 = ms (2.0 - 750.0 ms) |   |
| Major Fault On Controller If Connection Fails While in Run Mode       |   |
| Module Fault                                                          |   |
|                                                                       |   |
| Status: Offline OK Cancel Apply Help                                  |   |

# Data Map for HM1734-WM on Ethernet/IP

## INPUT DATA TAGS

| Data Tags | Data | Bit | Description                                      |
|-----------|------|-----|--------------------------------------------------|
| name:x.l  | Туре |     |                                                  |
| .Data[4]  | SINT | -   | CH1 Raw Weigh Value LSByte                       |
| .Data[5]  | SINT | -   | CH1 Raw Weigh Value Middle Byte                  |
| .Data[6]  | SINT | -   | CH1 Raw Weigh Value Middle Byte                  |
| .Data[7]  | SINT | -   | CH1 Raw Weigh Value MSByte                       |
| .Data[8]  | SINT | -   | CH2 Raw Weigh Value LSByte                       |
| .Data[9]  | SINT | -   | CH2 Raw Weigh Value Middle Byte                  |
| .Data[10] | SINT |     | CH2 Raw Weigh Value Middle Byte                  |
| .Data[11] | SINT |     | CH2 Raw Weigh Value MSByte                       |
|           | Bit  | 7   | Sign Bit Indicator in Run Mode – Bit 7 of MSByte |

x: Point I/O slot position of HM-1734WM.

## **OUTPUT TAGS**

| AENT_A:[n]:O.DataSINT[4]DescriptionAENT_A:1:O.Data[0]SINTAENT_A:1:O.Data[0].0bitSet Cal Mode BitAENT_A:1:O.Data[0].1bitSet Run Mode BitAENT_A:1:O.Data[0].2bitCh1 Clear Tare Bit (momentary)AENT_A:1:O.Data[0].3bitCh1 Tare Bit (momentary)AENT_A:1:O.Data[0].4bitCh1 Set AD Trim Bit (Factory Use Only)AENT_A:1:O.Data[0].5bitRead AD Trim Bit (Factory Use Only)AENT_A:1:O.Data[0].6bitCh2 Clear Tare Bit (momentary)AENT_A:1:O.Data[0].7bitCh2 Tare Bit (momentary)AENT_A:1:O.Data[1]SINTAENT_A:1:O.Data[1]SINTAENT_A:1:O.Data[1].0bitCh2 Set AD Trim Bit (Factory Use Only)AENT_A:1:O.Data[1].1bitAENT_A:1:O.Data[1].2bitCh2 Set AD Trim Bit (Factory Use Only)AENT_A:1:O.Data[1].1bitSet_to_4mrs (Frequency)AENT_A:1:O.Data[1].1bitSet_to_4mrs (Frequency)AENT_A:1:O.Data[1].3bitSet_to_3mrs (Frequency)AENT_A:1:O.Data[1].6bitSet_to_3mrs (Frequency)AENT_A:1:O.Data[1].7bitSet_to_4mrs (Frequency)AENT_A:1:O.Data[1].7bitSet_to_4mrs (Frequency)AENT_A:1:O.Data[1].7bitSet_to_4mrs (Frequency)AENT_A:1:O.Data[2]SiNTAENT_A:1:O.Data[2]SiNTAENT_A:1:O.Data[2]SiNTAENT_A:1:O.Data[2]SiNTAENT_A:1:O.Data[2]SiNT                                                                                                    | [n] = slot number for module                 |         |                                                                                      |  |
|----------------------------------------------------------------------------------------------------|----------------------------------------------|---------|--------------------------------------------------------------------------------------|--|
| AENT_A:1:0.Data[0]SINTAENT_A:1:0.Data[0].0bitSet Cal Mode BitAENT_A:1:0.Data[0].1bitSet Run Mode BitAENT_A:1:0.Data[0].2bitCh1 Clear Tare Bit (momentary)AENT_A:1:0.Data[0].3bitCh1 Tare Bit (momentary)AENT_A:1:0.Data[0].4bitCh1 Set AD Trim Bit (Factory Use Only)AENT_A:1:0.Data[0].5bitCh2 Clear Tare Bit (momentary)AENT_A:1:0.Data[0].6bitCh2 Clear Tare Bit (momentary)AENT_A:1:0.Data[0].7bitCh2 Clear Tare Bit (momentary)AENT_A:1:0.Data[0].7bitCh2 Clear Tare Bit (momentary)AENT_A:1:0.Data[1]SINTAENT_A:1:0.Data[1].1bitCh2 Set AD Trim Bit (Factory Use Only)AENT_A:1:0.Data[1].1bitAENT_A:1:0.Data[1].2bitCh2 Set AD Trim Bit (Factory Use Only)AENT_A:1:0.Data[1].1bitSet ch_ams (Frequency)AENT_A:1:0.Data[1].2bitSet_to_4ms (Frequency)AENT_A:1:0.Data[1].3bitSet_to_3ms (Frequency)AENT_A:1:0.Data[1].5bitSet_to_3ms (Frequency)AENT_A:1:0.Data[1].6bitSet_to_4ms (Frequency)AENT_A:1:0.Data[1].7bitSet_to_4ms (Frequency)AENT_A:1:0.Data[1].7bitSet_to_4Ms (Frequency)AENT_A:1:0.Data[2]SINTAENT_A:1:0.Data[2]SINTAENT_A:1:0.Data[2]bitAENT_A:1:0.Data[2]SINTAENT_A:1:0.Data[2]bitAENT_A:1:0.Data[2]bit                                                                                                 | AENT_A:[n]:O.Data                            | SINT[4] | Description                                                                          |  |
| AENT_A:1:0.Data[0].0     bit     Set Cal Mode Bit       AENT_A:1:0.Data[0].1     bit     Set Run Mode Bit       AENT_A:1:0.Data[0].2     bit     Ch1 Clear Tare Bit (momentary)       AENT_A:1:0.Data[0].3     bit     Ch1 Clear Tare Bit (momentary)       AENT_A:1:0.Data[0].4     bit     Ch1 Set AD Trim Bit (Factory Use Only)       AENT_A:1:0.Data[0].5     bit     Read AD Trim Bit (Factory Use Only)       AENT_A:1:0.Data[0].6     bit     Ch2 Clear Tare Bit (momentary)       AENT_A:1:0.Data[0].7     bit     Ch2 Clear Tare Bit (momentary)       AENT_A:1:0.Data[1]     SINT     AENT_A:1:0.Data[1]       AENT_A:1:0.Data[1]     SINT     AENT_A:1:0.Data[1].0     bit       AENT_A:1:0.Data[1].1     bit     Set ch1_only     AENT_A:1:0.Data[1].2     bit       AENT_A:1:0.Data[1].2     bit     Set_to_4ms (Frequency)     AENT_A:1:0.Data[1].4     bit     Set_to_3ms (Frequency)       AENT_A:1:0.Data[1].5     bit     Set_to_3ms (Frequency)     AENT_A:1:0.Data[1].5     bit     Set_to_43ms (Frequency)       AENT_A:1:0.Data[1].6     bit     Set_to_43ms (Frequency)     AENT_A:1:0.Data[1].6     bit     Set_to_40ms (Frequen                                                                    | AENT_A:1:O.Data[0]                           | SINT    |                                                                                      |  |
| AENT_A:1:0.Data[0].1bitSet Run Mode BitAENT_A:1:0.Data[0].2bitCh1 Clear Tare Bit (momentary)AENT_A:1:0.Data[0].3bitCh1 Tare Bit (momentary)AENT_A:1:0.Data[0].4bitCh1 Set AD Trim Bit (Factory Use Only)AENT_A:1:0.Data[0].5bitRead AD Trim Bit (Factory Use Only)AENT_A:1:0.Data[0].6bitCh2 Clear Tare Bit (momentary)AENT_A:1:0.Data[0].7bitCh2 Clear Tare Bit (momentary)AENT_A:1:0.Data[1]SINTAENT_A:1:0.Data[1]SINTAENT_A:1:0.Data[1].1bitCh2 Set AD Trim Bit (Factory Use Only)AENT_A:1:0.Data[1].1bitSet ch_onlyAENT_A:1:0.Data[1].2bitCh2 Set AD Trim Bit (Factory Use Only)AENT_A:1:0.Data[1].4bitSet ch_onlyAENT_A:1:0.Data[1].5bitSet_to_4ms (Frequency)AENT_A:1:0.Data[1].4bitSet_to_8ms (Frequency)AENT_A:1:0.Data[1].5bitSet_to_32ms (Frequency)AENT_A:1:0.Data[1].6bitSet_to_32ms (Frequency)AENT_A:1:0.Data[1].7bitSet_to_48ms (Frequency)AENT_A:1:0.Data[2]SINTAENT_A:1:0.Data[2]SINTAENT_A:1:0.Data[2]SINTAENT_A:1:0.Data[2]SINTAENT_A:1:0.Data[2]SINTAENT_A:1:0.Data[2]bitSet Motion Stabilization Filter (MSF) range from -0.002% to +0.001% of full<br>coloAENT_A:1:0.Data[2].4bitAENT_A:1:0.Data[2].4bit <t< td=""><td>AENT_A:1:O.Data[0].0</td><td>bit</td><td colspan="2">Set Cal Mode Bit</td></t<> | AENT_A:1:O.Data[0].0                         | bit     | Set Cal Mode Bit                                                                     |  |
| AENT_A:1:0.Data[0].2     bit     Ch1 Clear Tare Bit (momentary)       AENT_A:1:0.Data[0].3     bit     Ch1 Tare Bit (momentary)       AENT_A:1:0.Data[0].4     bit     Ch1 Set AD Trim Bit (Factory Use Only)       AENT_A:1:0.Data[0].5     bit     Read AD Trim Bit (Factory Use Only)       AENT_A:1:0.Data[0].6     bit     Ch2 Clear Tare Bit (momentary)       AENT_A:1:0.Data[0].7     bit     Ch2 Clear Tare Bit (momentary)       AENT_A:1:0.Data[0].7     bit     Ch2 Tare Bit (momentary)       AENT_A:1:0.Data[1]     SINT     AENT_A:1:0.Data[1]       AENT_A:1:0.Data[1]     SINT     AENT_A:1:0.Data[1].1       AENT_A:1:0.Data[1].1     bit     Ch2 Set AD Trim Bit (Factory Use Only)       AENT_A:1:0.Data[1].2     bit     Ch2 Set AD Trim Bit (Factory Use Only)       AENT_A:1:0.Data[1].1     bit     Set ch1_only       AENT_A:1:0.Data[1].2     bit     Set ch1_only       AENT_A:1:0.Data[1].2     bit     Set to_4ms (Frequency)       AENT_A:1:0.Data[1].3     bit     Set to_32ms (Frequency)       AENT_A:1:0.Data[1].5     bit     Set to_32ms (Frequency)       AENT_A:1:0.Data[1].7     bit     Set to_48ms (                                                                                | AENT_A:1:O.Data[0].1                         | bit     | Set Run Mode Bit                                                                     |  |
| AENT_A:1:0.Data[0].3     bit     Ch1 Tare Bit (momentary)       AENT_A:1:0.Data[0].4     bit     Ch1 Set AD Trim Bit (Factory Use Only)       AENT_A:1:0.Data[0].5     bit     Read AD Trim Bit (Factory Use Only)       AENT_A:1:0.Data[0].6     bit     Ch2 Clear Tare Bit (momentary)       AENT_A:1:0.Data[0].7     bit     Ch2 Clear Tare Bit (momentary)       AENT_A:1:0.Data[0].7     bit     Ch2 Tare Bit (momentary)       AENT_A:1:0.Data[1]     SINT     AENT_A:1:0.Data[1]       AENT_A:1:0.Data[1].0     bit     Ch2 Set AD Trim Bit (Factory Use Only)       AENT_A:1:0.Data[1].0     bit     Ch2 Set AD Trim Bit (Factory Use Only)       AENT_A:1:0.Data[1].0     bit     Ch2 Set AD Trim Bit (Factory Use Only)       AENT_A:1:0.Data[1].1     bit     Set ch1_only       AENT_A:1:0.Data[1].2     bit     Set ch_ams (Frequency)       AENT_A:1:0.Data[1].3     bit     Set to_32ms (Frequency)       AENT_A:1:0.Data[1].5     bit     Set to_32ms (Frequency)       AENT_A:1:0.Data[1].6     bit     Set to_32ms (Frequency)       AENT_A:1:0.Data[1].7     bit     Set to_48ms (Frequency)       AENT_A:1:0.Data[2].7     bit                                                                           | AENT_A:1:O.Data[0].2                         | bit     | Ch1 Clear Tare Bit (momentary)                                                       |  |
| AENT_A:1:O.Data[0].4bitCh1 Set AD Trim Bit (Factory Use Only)AENT_A:1:O.Data[0].5bitRead AD Trim Bit (Factory Use Only)AENT_A:1:O.Data[0].6bitCh2 Clear Tare Bit (momentary)AENT_A:1:O.Data[0].7bitCh2 Tare Bit (momentary)AENT_A:1:O.Data[1]SINTAENT_A:1:O.Data[1].0bitCh2 Set AD Trim Bit (Factory Use Only)AENT_A:1:O.Data[1].1bitCh2 Set AD Trim Bit (Factory Use Only)AENT_A:1:O.Data[1].1bitSet ch1_onlyAENT_A:1:O.Data[1].2bitSet ch1_onlyAENT_A:1:O.Data[1].3bitSet cto_4ms (Frequency)AENT_A:1:O.Data[1].3bitSet_to_8ms (Frequency)AENT_A:1:O.Data[1].5bitSet_to_16ms (Frequency)AENT_A:1:O.Data[1].5bitSet_to_32ms (Frequency)AENT_A:1:O.Data[1].5bitSet_to_40ms (Frequency)AENT_A:1:O.Data[1].5bitSet_to_48ms (Frequency)AENT_A:1:O.Data[1].6bitSet_to_48ms (Frequency)AENT_A:1:O.Data[1].6bitSet_to_48ms (Frequency)AENT_A:1:O.Data[1].6bitSet_to_48ms (Frequency)AENT_A:1:O.Data[1].7bitSet_to_48ms (Frequency)AENT_A:1:O.Data[2]SINTAENT_A:1:O.Data[2]SINTAENT_A:1:O.Data[2].0bitVibration Filter BitSet Motion Stabilization Filter (MSF) range from -0.002% to +0.001% of fullAENT_A:1:O.Data[2].1bitAENT_A:1:O.Data[2].1bit                                                                                 | AENT_A:1:O.Data[0].3                         | bit     | Ch1 Tare Bit (momentary)                                                             |  |
| AENT_A:1:O.Data[0].5bitRead AD Trim Bit (Factory Use Only)AENT_A:1:O.Data[0].6bitCh2 Clear Tare Bit (momentary)AENT_A:1:O.Data[0].7bitCh2 Tare Bit (momentary)AENT_A:1:O.Data[1]SINTAENT_A:1:O.Data[1].0bitCh2 Set AD Trim Bit (Factory Use Only)AENT_A:1:O.Data[1].1bitSet ch1_onlyAENT_A:1:O.Data[1].2bitSet ch1_onlyAENT_A:1:O.Data[1].3bitSet_to_4ms (Frequency)AENT_A:1:O.Data[1].4bitSet_to_16ms (Frequency)AENT_A:1:O.Data[1].5bitSet_to_32ms (Frequency)AENT_A:1:O.Data[1].6bitSet_to_40ms (Frequency)AENT_A:1:O.Data[1].7bitSet_to_48ms (Frequency)AENT_A:1:O.Data[1].7bitSet_to_48ms (Frequency)AENT_A:1:O.Data[1].7bitSet_to_48ms (Frequency)AENT_A:1:O.Data[2]SINTAENT_A:1:O.Data[2]SINTAENT_A:1:O.Data[2].0bitVibration Filter BitSet Motion Stabilization Filter (MSF) range from -0.002% to +0.001% of fullAENT_A:1:O.Data[2].1bit                                                                                                    | AENT_A:1:O.Data[0].4                         | bit     | Ch1 Set AD Trim Bit (Factory Use Only)                                               |  |
| AENT_A:1:0.Data[0].6     bit     Ch2 Clear Tare Bit (momentary)       AENT_A:1:0.Data[0].7     bit     Ch2 Tare Bit (momentary)       AENT_A:1:0.Data[1]     SINT       AENT_A:1:0.Data[1].0     bit     Ch2 Set AD Trim Bit (Factory Use Only)       AENT_A:1:0.Data[1].1     bit     Set ch1_only       AENT_A:1:0.Data[1].2     bit     Set ch1_only       AENT_A:1:0.Data[1].2     bit     Set_to_4ms (Frequency)       AENT_A:1:0.Data[1].3     bit     Set_to_8ms (Frequency)       AENT_A:1:0.Data[1].4     bit     Set_to_16ms (Frequency)       AENT_A:1:0.Data[1].5     bit     Set_to_32ms (Frequency)       AENT_A:1:0.Data[1].5     bit     Set_to_40ms (Frequency)       AENT_A:1:0.Data[1].7     bit     Set_to_40ms (Frequency)       AENT_A:1:0.Data[1].7     bit     Set_to_48ms (Frequency)       AENT_A:1:0.Data[1].7     bit     Set_to_48ms (Frequency)       AENT_A:1:0.Data[2]     SINT     Set Motion Stabilization Filter (MSF) range from -0.002% to +0.001% of full       AENT_A:1:0.Data[2].0     bit     Vibration Filter Bit                                                                                                    | AENT_A:1:O.Data[0].5                         | bit     | Read AD Trim Bit (Factory Use Only)                                                  |  |
| AENT_A:1:O.Data[0].7     bit     Ch2 Tare Bit (momentary)       AENT_A:1:O.Data[1]     SINT       AENT_A:1:O.Data[1].0     bit     Ch2 Set AD Trim Bit (Factory Use Only)       AENT_A:1:O.Data[1].1     bit     Set ch1_only       AENT_A:1:O.Data[1].2     bit     Set ch1_only       AENT_A:1:O.Data[1].2     bit     Set_to_4ms (Frequency)       AENT_A:1:O.Data[1].3     bit     Set_to_8ms (Frequency)       AENT_A:1:O.Data[1].4     bit     Set_to_16ms (Frequency)       AENT_A:1:O.Data[1].5     bit     Set_to_32ms (Frequency)       AENT_A:1:O.Data[1].6     bit     Set_to_40ms (Frequency)       AENT_A:1:O.Data[1].6     bit     Set_to_40ms (Frequency)       AENT_A:1:O.Data[1].7     bit     Set_to_48ms (Frequency)       AENT_A:1:O.Data[1].7     bit     Set_to_48ms (Frequency)       AENT_A:1:O.Data[2]     SINT     Set Motion Filter Bit       AENT_A:1:O.Data[2].0     bit     Vibration Filter (MSF) range from -0.002% to +0.001% of full       AENT_A:1:O.Data[2].1     bit     Set Motion Stabilization Filter (MSF) range from -0.002% to +0.001% of full                                                                                                    | AENT_A:1:O.Data[0].6                         | bit     | Ch2 Clear Tare Bit (momentary)                                                       |  |
| AENT_A:1:O.Data[1]     SINT       AENT_A:1:O.Data[1].0     bit     Ch2 Set AD Trim Bit (Factory Use Only)       AENT_A:1:O.Data[1].1     bit     Set ch1_only       AENT_A:1:O.Data[1].2     bit     Set ch1_only       AENT_A:1:O.Data[1].2     bit     Set_to_4ms (Frequency)       AENT_A:1:O.Data[1].3     bit     Set_to_8ms (Frequency)       AENT_A:1:O.Data[1].4     bit     Set_to_16ms (Frequency)       AENT_A:1:O.Data[1].5     bit     Set_to_32ms (Frequency)       AENT_A:1:O.Data[1].6     bit     Set_to_40ms (Frequency)       AENT_A:1:O.Data[1].7     bit     Set_to_48ms (Frequency)       AENT_A:1:O.Data[1].7     bit     Set_to_48ms (Frequency)       AENT_A:1:O.Data[2]     SINT     SINT       AENT_A:1:O.Data[2]     SINT     Set Motion Stabilization Filter Bit       AENT_A:1:O.Data[2].0     bit     Vibration Filter Bit       AENT_A:1:O.Data[2].1     bit     Set Motion Stabilization Filter (MSF) range from -0.002% to +0.001% of full                                                                                                    | AENT_A:1:O.Data[0].7                         | bit     | Ch2 Tare Bit (momentary)                                                             |  |
| AENT_A:1:O.Data[1].0     bit     Ch2 Set AD Trim Bit (Factory Use Only)       AENT_A:1:O.Data[1].1     bit     Set ch1_only       AENT_A:1:O.Data[1].2     bit     Set_to_4ms (Frequency)       AENT_A:1:O.Data[1].3     bit     Set_to_8ms (Frequency)       AENT_A:1:O.Data[1].4     bit     Set_to_16ms (Frequency)       AENT_A:1:O.Data[1].5     bit     Set_to_32ms (Frequency)       AENT_A:1:O.Data[1].6     bit     Set_to_40ms (Frequency)       AENT_A:1:O.Data[1].6     bit     Set_to_40ms (Frequency)       AENT_A:1:O.Data[1].6     bit     Set_to_40ms (Frequency)       AENT_A:1:O.Data[1].6     bit     Set_to_48ms (Frequency)       AENT_A:1:O.Data[1].7     bit     Set_to_48ms (Frequency)       AENT_A:1:O.Data[2]     SINT     Set Motion Filter Bit       AENT_A:1:O.Data[2].0     bit     Vibration Filter Bit       AENT_A:1:O.Data[2].1     bit     Set Motion Stabilization Filter (MSF) range from -0.002% to +0.001% of full                                                                                                    | AENT_A:1:O.Data[1]                           | SINT    |                                                                                      |  |
| AENT_A:1:O.Data[1].1     bit     Set ch1_only       AENT_A:1:O.Data[1].2     bit     Set_to_4ms (Frequency)       AENT_A:1:O.Data[1].3     bit     Set_to_8ms (Frequency)       AENT_A:1:O.Data[1].4     bit     Set_to_16ms (Frequency)       AENT_A:1:O.Data[1].5     bit     Set_to_32ms (Frequency)       AENT_A:1:O.Data[1].5     bit     Set_to_32ms (Frequency)       AENT_A:1:O.Data[1].6     bit     Set_to_40ms (Frequency)       AENT_A:1:O.Data[1].7     bit     Set_to_48ms (Frequency)       AENT_A:1:O.Data[2]     SINT     AENT_A:1:O.Data[2]       AENT_A:1:O.Data[2].0     bit     Vibration Filter Bit       AENT_A:1:O.Data[2].0     bit     Set Motion Stabilization Filter (MSF) range from -0.002% to +0.001% of full                                                                                                    | AENT_A:1:O.Data[1].0                         | bit     | Ch2 Set AD Trim Bit (Factory Use Only)                                               |  |
| AENT_A:1:O.Data[1].2     bit     Set_to_4ms (Frequency)       AENT_A:1:O.Data[1].3     bit     Set_to_8ms (Frequency)       AENT_A:1:O.Data[1].4     bit     Set_to_16ms (Frequency)       AENT_A:1:O.Data[1].5     bit     Set_to_32ms (Frequency)       AENT_A:1:O.Data[1].6     bit     Set_to_40ms (Frequency)       AENT_A:1:O.Data[1].6     bit     Set_to_40ms (Frequency)       AENT_A:1:O.Data[1].7     bit     Set_to_48ms (Frequency)       AENT_A:1:O.Data[2]     SINT     AENT_A:1:O.Data[2]       AENT_A:1:O.Data[2].0     bit     Vibration Filter Bit       AENT_A:1:O.Data[2].0     bit     Set Motion Stabilization Filter (MSF) range from -0.002% to +0.001% of full                                                                                                    | AENT_A:1:O.Data[1].1                         | bit     | Set ch1_only                                                                         |  |
| AENT_A:1:O.Data[1].3     bit     Set_to_8ms (Frequency)       AENT_A:1:O.Data[1].4     bit     Set_to_16ms (Frequency)       AENT_A:1:O.Data[1].5     bit     Set_to_32ms (Frequency)       AENT_A:1:O.Data[1].6     bit     Set_to_40ms (Frequency)       AENT_A:1:O.Data[1].7     bit     Set_to_48ms (Frequency)       AENT_A:1:O.Data[2]     SINT     AENT_A:1:O.Data[2].0       AENT_A:1:O.Data[2].0     bit     Vibration Filter Bit       AENT_A:1:O.Data[2].1     bit     Set Motion Stabilization Filter (MSF) range from -0.002% to +0.001% of full                                                                                                    | AENT_A:1:O.Data[1].2                         | bit     | Set_to_4ms (Frequency)                                                               |  |
| AENT_A:1:O.Data[1].4     bit     Set_to_16ms (Frequency)       AENT_A:1:O.Data[1].5     bit     Set_to_32ms (Frequency)       AENT_A:1:O.Data[1].6     bit     Set_to_40ms (Frequency)       AENT_A:1:O.Data[1].7     bit     Set_to_48ms (Frequency)       AENT_A:1:O.Data[2]     SINT     AENT_A:1:O.Data[2].0       AENT_A:1:O.Data[2].0     bit     Vibration Filter Bit       AENT_A:1:O.Data[2].1     Set Motion Stabilization Filter (MSF) range from -0.002% to +0.001% of full cools                                                                                                    | AENT_A:1:O.Data[1].3                         | bit     | Set_to_8ms (Frequency)                                                               |  |
| AENT_A:1:O.Data[1].5     bit     Set_to_32ms (Frequency)       AENT_A:1:O.Data[1].6     bit     Set_to_40ms (Frequency)       AENT_A:1:O.Data[1].7     bit     Set_to_48ms (Frequency)       AENT_A:1:O.Data[2]     SINT       AENT_A:1:O.Data[2].0     bit     Vibration Filter Bit       AENT_A:1:O.Data[2].1     Set Motion Stabilization Filter (MSF) range from -0.002% to +0.001% of full cools                                                                                                    | AENT_A:1:O.Data[1].4                         | bit     | Set_to_16ms (Frequency)                                                              |  |
| AENT_A:1:O.Data[1].6     bit     Set_to_40ms (Frequency)       AENT_A:1:O.Data[1].7     bit     Set_to_48ms (Frequency)       AENT_A:1:O.Data[2]     SINT       AENT_A:1:O.Data[2].0     bit     Vibration Filter Bit       AENT_A:1:O.Data[2].0     Set Motion Stabilization Filter (MSF) range from -0.002% to +0.001% of full       AENT_A:1:O.Data[2].1     bit     Set Motion Stabilization Filter (MSF) range from -0.002% to +0.001% of full                                                                                                    | AENT_A:1:O.Data[1].5                         | bit     | Set_to_32ms (Frequency)                                                              |  |
| AENT_A:1:O.Data[1].7     bit     Set_to_48ms (Frequency)       AENT_A:1:O.Data[2]     SINT       AENT_A:1:O.Data[2].0     bit     Vibration Filter Bit       Set Motion Stabilization Filter (MSF) range from -0.002% to +0.001% of full scale     scale                                                                                                    | AENT_A:1:O.Data[1].6                         | bit     | Set_to_40ms (Frequency)                                                              |  |
| AENT_A:1:O.Data[2] SINT   AENT_A:1:O.Data[2].0 bit Vibration Filter Bit   AENT_A:1:O.Data[2].0 bit Set Motion Stabilization Filter (MSF) range from -0.002% to +0.001% of full   AENT_A:1:O.Data[2].1 bit scale                                                                                                    | AENT_A:1:O.Data[1].7                         | bit     | Set_to_48ms (Frequency)                                                              |  |
| AENT_A:1:O.Data[2].0     bit     Vibration Filter Bit       AENT_A:1:O.Data[2].1     Set Motion Stabilization Filter (MSF) range from -0.002% to +0.001% of full                                                                                                    | AENT_A:1:O.Data[2]                           | SINT    |                                                                                      |  |
| AENT A:1:O Data[2] 1 bit scale                                                                                                    | AENT_A:1:O.Data[2].0                         | bit     | Vibration Filter Bit                                                                 |  |
|                                                                                                    |                                              |         | Set Motion Stabilization Filter (MSF) range from -0.002% to +0.001% of full          |  |
| ALIVI_A.I.U.Data[2].I Dit State<br>Set Motion Stabilization Filter (MSE) range from -0.004% to ±0.002% of full                                                                                                    | AENT_A:1:0.Data[2].1                         | DIT     | Scale<br>Set Motion Stabilization Filter (MSE) range from -0.004% to ±0.002% of full |  |
| AENT_A:1:O.Data[2].2 bit scale                                                                                                    | AENT_A:1:O.Data[2].2                         | bit     | scale                                                                                |  |
| Set Motion Stabilization Filter (MSF) range from -0.008% to +0.004% of full                                                                                                    |                                              |         | Set Motion Stabilization Filter (MSF) range from -0.008% to +0.004% of full          |  |
| AENT_A:1:O.Data[2].3     bit     scale                                                                                                    | AENT_A:1:O.Data[2].3                         | bit     | scale                                                                                |  |
| AENT A:1:O Data[2] 4 bit scale                                                                                                    | AENT A:1:0 Data[2] 4                         | hit     | Set Motion Stabilization Fliter (MSF) range from -0.010% to +0.005% of full          |  |
| AENT A:1:0 Data[2] 5 bit Set Zero Dead Band to 0 025% of full scale                                                                                                    | AENT_A:1:0 Data[2] 5                         | bit     | Set Zero Dead Band to 0.025% of full scale                                           |  |
| AENT A:1:0 Data[2] 6 bit Set Zero Dead Band, to 0.05% of full scale                                                                                                    | AENT_A:1:0 Data[2] 6                         | bit     | Set Zero Dead Band to 0.05% of full scale                                            |  |
| AENT A:1:0 Data[2] 7 bit Set Zero Dead Band to 0.075% of full scale                                                                                                    | AENT_A:1:0 Data[2].7                         | bit     | Set Zero Dead Band to 0.075% of full scale                                           |  |
| AENT A:1:0.Data[3] SINT                                                                                                    | AFNT A:1:0.Data[3]                           | SINT    |                                                                                      |  |
| AENT A:1:0.Data[3].0 bit Average Sample bit0                                                                                                    | AFNT A:1:0 Data[3].0                         | bit     | Average Sample, bit0                                                                 |  |
| AENT A:1:0.Data[3].1 bit Average Sample_bit1                                                                                                    | AENT_A:1:0.Data[3].1                         | bit     | Average Sample bit                                                                   |  |
| AENT A:1:0.Data[3] 2 bit Average Sample bit2                                                                                                    | AFNT A:1:0 Data[3].2                         | bit     | Average Sample_bit2                                                                  |  |
| AENT A:1:0.Data[3].3 bit Average Sample bit3                                                                                                    | AFNT A:1:0 Data[3].3                         | bit     | Average Sample_bit3                                                                  |  |
| AENT A:1:0.Data[3].4 bit Average Sample bit4                                                                                                    | AENT A:1:O.Data[3].4                         | bit     | Average Sample_bit4                                                                  |  |
| AENT A:1:O.Data[3].5 bit Average Sample bit5                                                                                                    | AENT A:1:0.Data[3].5                         | bit     | Average Sample bit5                                                                  |  |
| AENT A:1:O.Data[3].6 bit Average Sample bit6                                                                                                    | AFNT A:1:0.Data[3].6 bit Average Sample bit6 |         | Average Sample bit6                                                                  |  |
| AENT A:1:O.Data[3].7 bit Average Sample bit7                                                                                                    | AENT A:1:0.Data[3].7                         | bit     | Average Sample bit7                                                                  |  |

# Data Map for HM1734-WM on Ethernet/IP

## Required Controller Tags

| Data Tags Name | Data    |                                              |
|----------------|---------|----------------------------------------------|
|                | Туре    |                                              |
| HM1734WM1a     | DINT[9] |                                              |
| HM1734WM1_a[0] | DINT    | CH1 Set Scale Value                          |
| HM1734WM1_a[1] | DINT    | CH1 Set AutoCal Reference Weigh Actual Value |
| HM1734WM1_a[2] | DINT    | CH1 Get Weigh Value                          |
| HM1734WM1_a[3] | DINT    | CH2 Set Scale Value                          |
| HM1734WM1_a[4] | DINT    | CH2 Set AutoCal Reference Weigh Actual Value |
| HM1734WM1_a[5] | DINT    | CH2 Get Weigh Value                          |
| HM1734WM1_a[6] | DINT    | CH1 Set AutoCal Enable Bit                   |
| HM1734WM1_a[7] | DINT    | CH2 Set AutoCal Enable Bit                   |
| HM1734WM1_a[8] | DINT    | Set Average Sample Count                     |
|                |         |                                              |
| HM1734WM1b     | REAL[2] |                                              |
| HM1734WM1_b[0] | REAL    | CH1 Set MV_V                                 |
| HM1734WM1_b[1] | REAL    | CH2 Set MV_V                                 |

## **OUTPUT TAG DESCRIPTIONS**

CALMODE DeviceNet Bit 0 Ethernet/IP (Data[0]): Bit 0 Used for initial installation. All math is disabled, weigh value is not scaled, leaving raw A/D value. Value = 2,090,000 to 2,100,000 at normal zero (at rest state).

RUNMODE **DeviceNet Bit 1 Ethernet/IP (Data[0]): Bit 1** A/D values scaled with math in ladder logic Factory cal setting 100,000 counts = 2MV/V

CLEAR TARE CH1/CH2 Bit DeviceNet Bit 2 (Channel 1) DeviceNet Bit 6 (Channel 2) Ethernet/IP (Data[0]): Bit 2 (Channel 1) Ethernet/IP (Data[0]): Bit 6 (Channel 2) Clears internal tare value for "zero state". Useful when troubleshooting load cell wiring or other failures.

TARE CH1/CH2 DeviceNet Bit 3 (Channel 1) DeviceNet Bit 7 (Channel 2) Ethernet/IP (Data[0]): Bit 3 (Channel 1) Ethernet/IP (Data[0]): Bit 7 (Channel 2) Sets A/D value to zero.

SET ADTRIM CH1/CH2 Bit DeviceNet Bit 4 (Channel 1) DeviceNet Bit 8 (Channel 2) Ethernet/IP (Data[0]): Bit 4 (Channel 1) Ethernet/IP (Data[1]): Bit 0 (Channel 2) (HELM Factory setting only).

READ ADTRIM BIT DeviceNet Bit 5 Ethernet/IP (Data[0]): Bit 5 (HELM Factory setting only).

SET-TO-CH1 Bit **DeviceNet Bit 9 Ethernet/IP (Data[1]): Bit 1** Used for one channel operation where a faster sample speed is required. 1 = 2msec (max speed) 0 = 4msec (max speed-default)

FREQUENCY BITS DeviceNet Bits 10 through 15 Ethernet/IP (Data[1]): Bits 2 through 7 Used to set sample rate and filter options. With no bits set: Sample = 100msec. Set one bit only. Note: For one channel operation, sample rate is at bit selected. For two channel operation, sample rate is 2 times bit time selected.

#### **OUTPUT TAG DESCRIPTIONS**

**VIBRATION FILTER DeviceNet Bit 16** Ethernet/IP (Data[2]): Bit 0 Filter ON/OFF Bit 0 = Normal Average 1 = Rolling Average MSF BITS - (Motion Stabilization Filter) DeviceNet Bits 17,18,19,20 Ethernet/IP (Data[2]): Bits 1,2,3,4 Used for applications with constant or static type loads to keep display value stable. MSF1\_2 (1 count up – 2 counts down). MSF2 4 MSF4\_8 MSF5 10 Set one bit only. **ZERO-DEAD-BAND Bits** DeviceNet Bits 21,22,23 Ethernet/IP (Data[2]): Bits 5,6,7 Useful for Auto-Tare functions with production runs. Set only one bit. ZEROBAND\_025 = .025% full scale

ZEROBAND\_05 = .05% full scale ZEROBAND\_075 = .075% full scale Auto tare occurs when load cell weight is at bit level or lower.

SET AVERAGE SAMPLE Bits DeviceNet Bits 24 through 31 Ethernet/IP (Data[3]): Bits 0 through 7 See Required Controller Tags: HM1734WM1\_a[8]

## **REQUIRED CONTROLLER TAGS**

CH1/CH2 SCALE SET HM1734WM1\_a[0] HM1734WM1\_a[3] Full scale setting for CH1, CH2 Value is determined by capacity of load cell and by resolution required. Example: 10KG = 10,000

SET AUTOCAL REFERENCE WEIGH VALUE CH1, CH2 HM1734WM1\_a[1] HM1734WM1\_a[4] Enter desired value to read based on known weight from calibrate procedure.

GET WEIGH VALUE CH1, CH2 HM1734WM1\_a[2] HM1734WM1\_a[5] Reports measured weigh value in RUN mode. Reports raw A/D count value in CAL mode.

SET AUTOCAL CH1, CH2 Enable Bit HM1734WM1\_a[6] HM1734WM1\_a[7] With ladder logic provided, an auto-cal method

With ladder logic provided, an auto-cal method for calibrating is available. Set to (1) to initiate Auto-Cal for the channel. Ladder logic will clear the bit.

SET AVERAGE SAMPLE COUNT

#### HM1734WM1\_a[8]

Set number of samples to take for average type filter. Two Channel operation; Max value (50). One Channel operation; Max value (100).

SET mV/V CH1, CH2 HM1734WM1\_b[0] HM1734WM1\_b[1] CH1/CH2 MV\_V Settings Enter 2.0MV/V for nominal load cell. Actual value is from load cell specification.

# Troubleshooting with the Indicators

## Module Status:

| Off                | No power applied to device.                                                       |
|--------------------|-----------------------------------------------------------------------------------|
| Green              | Device operating normally.                                                        |
| Flashing Green     | Device needs commissioning due to configuration missing, incomplete or incorrect. |
| Flashing Red       | Recoverable fault.                                                                |
| Red                | Unrecoverable fault. May require device replacement.                              |
| Flashing Red/Green | Device is in self-test.                                                           |

## **Network Status:**

| Off                | Device is not on-line. Device has not completed dup_MAC_id test. Device not powered. Check module status indicator.                                                   |  |  |
|--------------------|----------------------------------------------------------------------------------------------------|--|--|
| Green              | Device on-line and has connections to the established state.                                                                                                    |  |  |
| Flashing Green     | Device is on-line but has no connections in the established state.                                                                                                    |  |  |
| Flashing Red       | One or more I/O connections is in timed-out state.                                                                                                    |  |  |
| Red                | Critical link failure – failed communications device.                                                                                                    |  |  |
| Flashing Red/Green | Network access error and is in communication faulted state. Device has received<br>and accepted an Identity Communication Faulted Request – long protocol<br>message. |  |  |

## **Setup Procedure**

A complete listing of a sample ladder logic program is included at the back of this manual. Examples shown here are for reference.

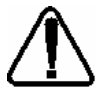

All values are 0 (default) on initial start-up. This means that all alarms are disabled. You must make the following adjustments for proper operation:

- Balance sensor input(s)
- Set Calibration numbers

Follow Steps 1 and 2 for each channel.

#### Step 1. Balance Sensor Input

- 1. Set to CAL mode.
- 2. Set Clear Tare bit momentarily.
- 3. Check Raw A/D value. (Range 2,090,000 to 2,100,000)

CH1 = Controller Tag HM1734WM1-a[2] CH2 = Controller Tag HM1734WM1-a[5]

4. Set Zero Tare bit momentarily.

#### Step 2. Set Calibration Numbers

- 1. Set Scale to capacity of load cell.
- Set mV/V to load cell specification. Example: 100 ton load cell, 2.025 mV/V For scale set, enter 100

For mV/V set, enter 2.025

3. Set to RUN mode.

Specifications - HM1734-WM Strain Gage Input Module

Module Location Type of input Gage Excitation Voltage Input Impedance Display Resolution Module Accuracy Module Update Time Number of Channels A/D Conversion Method Normal Mode Rejection: (between +/- input) Amplifier Bandwidth Calibration Isolation:

LED indicators Recommended Cable Operating Temperatures Hazardous Environment Classification Pointbus Current External Power Voltage Range Dimensions

1734-TOP (screw terminal) or 1734-TOPS (spring loaded terminal) Strain Gage (350 ohm, 700 ohm) 3.3V 5.11 meg. ohm Up to .0025% of full scale Dependent on Load Cell Specification Software selectable from 2ms to 100ms 2 (isolated) Successive Approximation - 24 bit 116DB CMRR 200 kHz Software Selectable 500 VDC continuous between inputs and chassis ground, and between input and backplane 2 LED's for Power and Alarm Strain Gage Cable (Helm part number 6117) 0°C to 60°C (32°F to 140°F) **Class 1 Division 2 Hazardous Environment** 5V @ 72ma 24V @ 19.5ma 10-28.8V dc 2.21H x 0.47W x 2.97L (Millimeters 56H x 12W x 75.5L)

## **Register Module in RSNetWorx**

In RSNetworx, double click module icon. Not Registered, select NO Vendor, Device and Product fields should now be correct. In RSNetWorx, double click module icon. Not Registered, select YES.

EDS Wizard, next, register and EDS file, next, register a single file, browse, select file, open, next. EDS File Install Results, examine results, next. Check icon graphic image and color. Vendor, Device and Product fields should now be correct.

Next Select device to register, next, complete, finish.

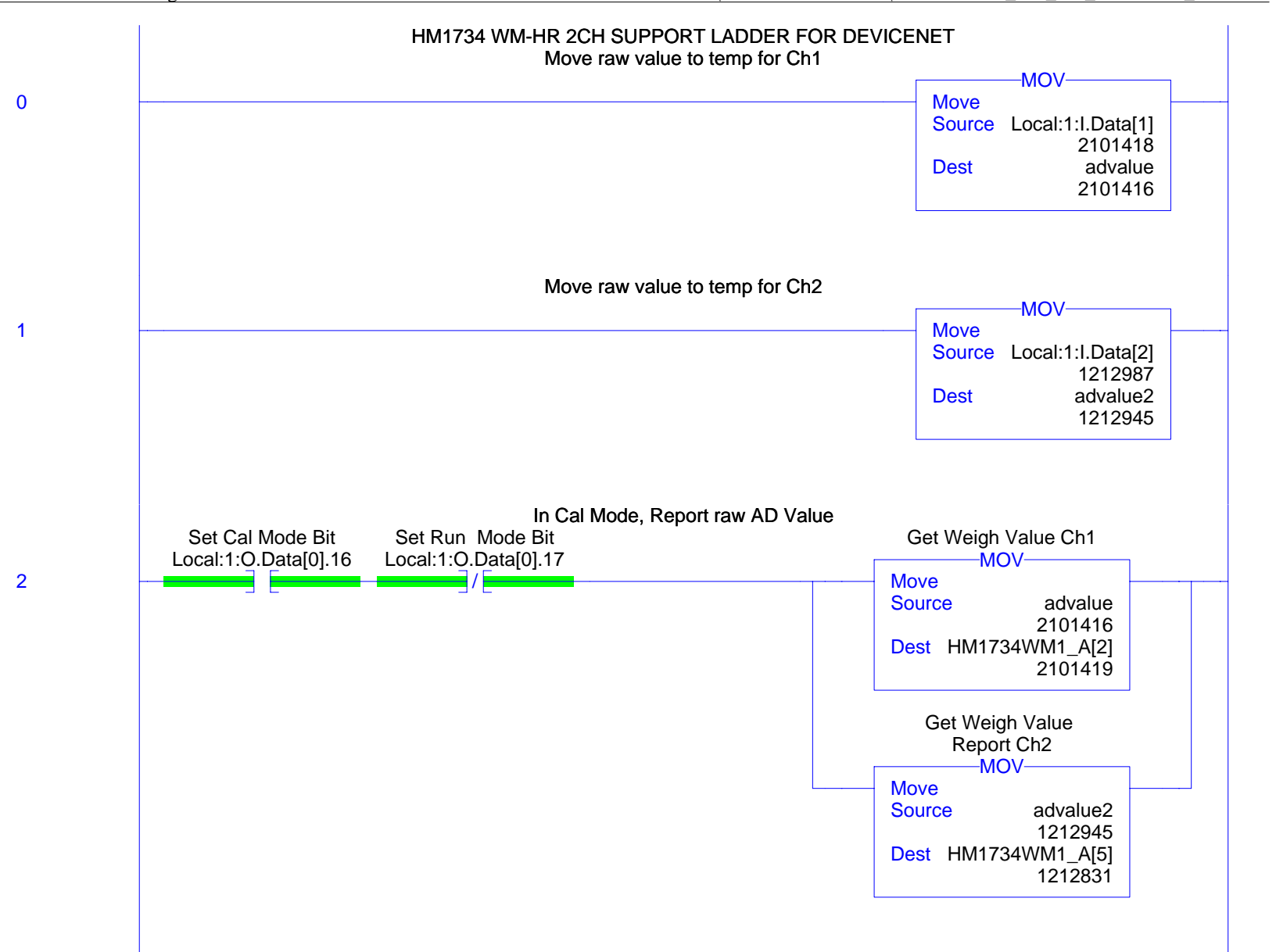

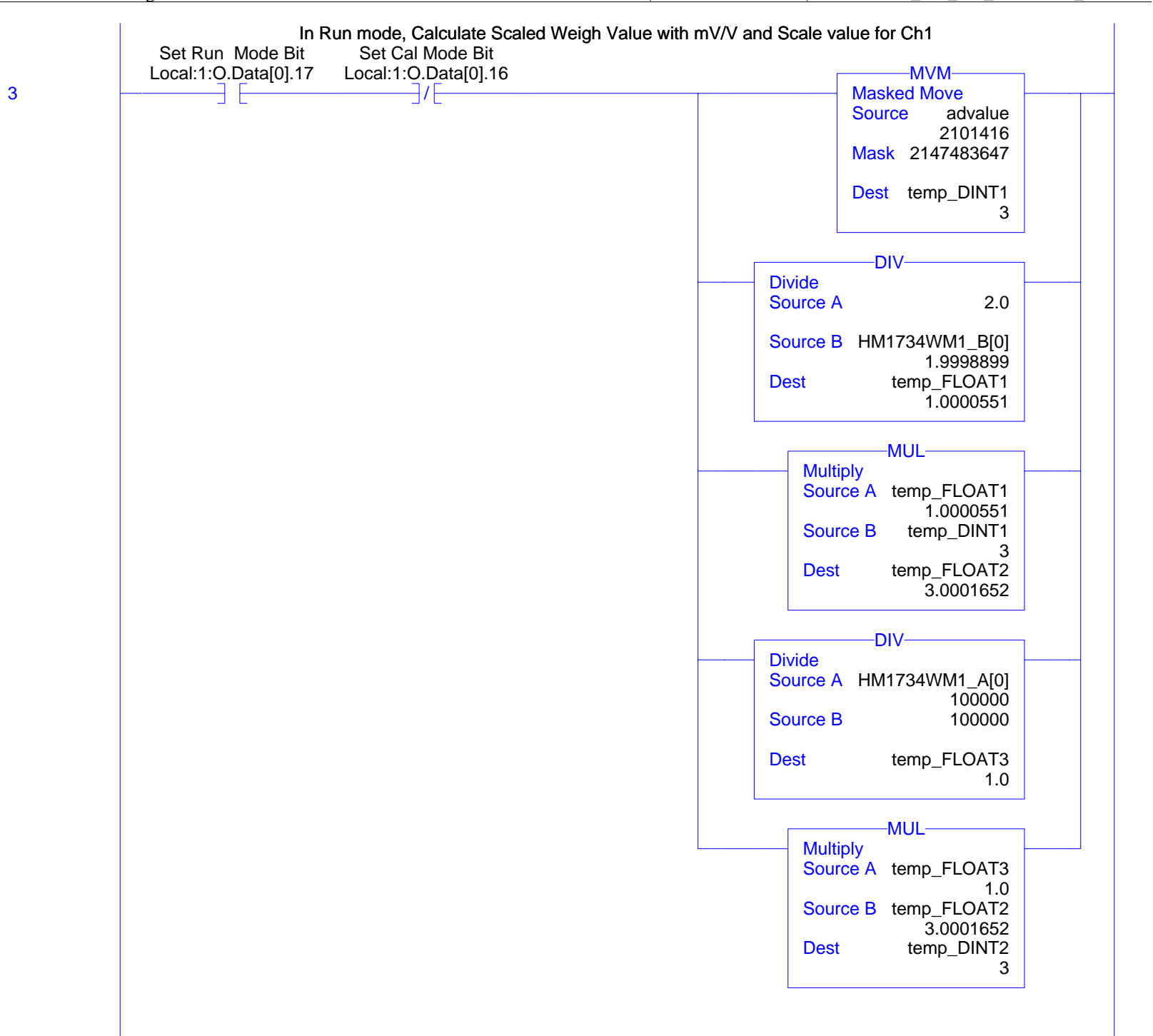

|   | Set                                      | Scale Value to Negative if Sign bit is 1fo<br>Get Sign Bit in Run | or Ch1                               |
|---|------------------------------------------|-------------------------------------------------------------------|--------------------------------------|
|   | Set Run Mode Bit<br>Local:1:0.Data[0].17 | Mode for Ch1<br>Local:1:I.Data[1].31                              | Get Weigh Value Ch1<br>MUL           |
| 4 |                                          |                                                                   | Multiply<br>Source A temp_DINT2<br>3 |
|   |                                          |                                                                   | Source B -1                          |
|   |                                          |                                                                   | Dest HM1734WM1_A[2]<br>2101419       |
|   |                                          | Get Sign Bit in Run<br>Mode for Ch1                               | Get Weigh Value Ch1                  |
|   |                                          |                                                                   | Move<br>Source temp_DINT2            |
|   |                                          |                                                                   | 3<br>Dest HM1734WM1_A[2]<br>2101419  |

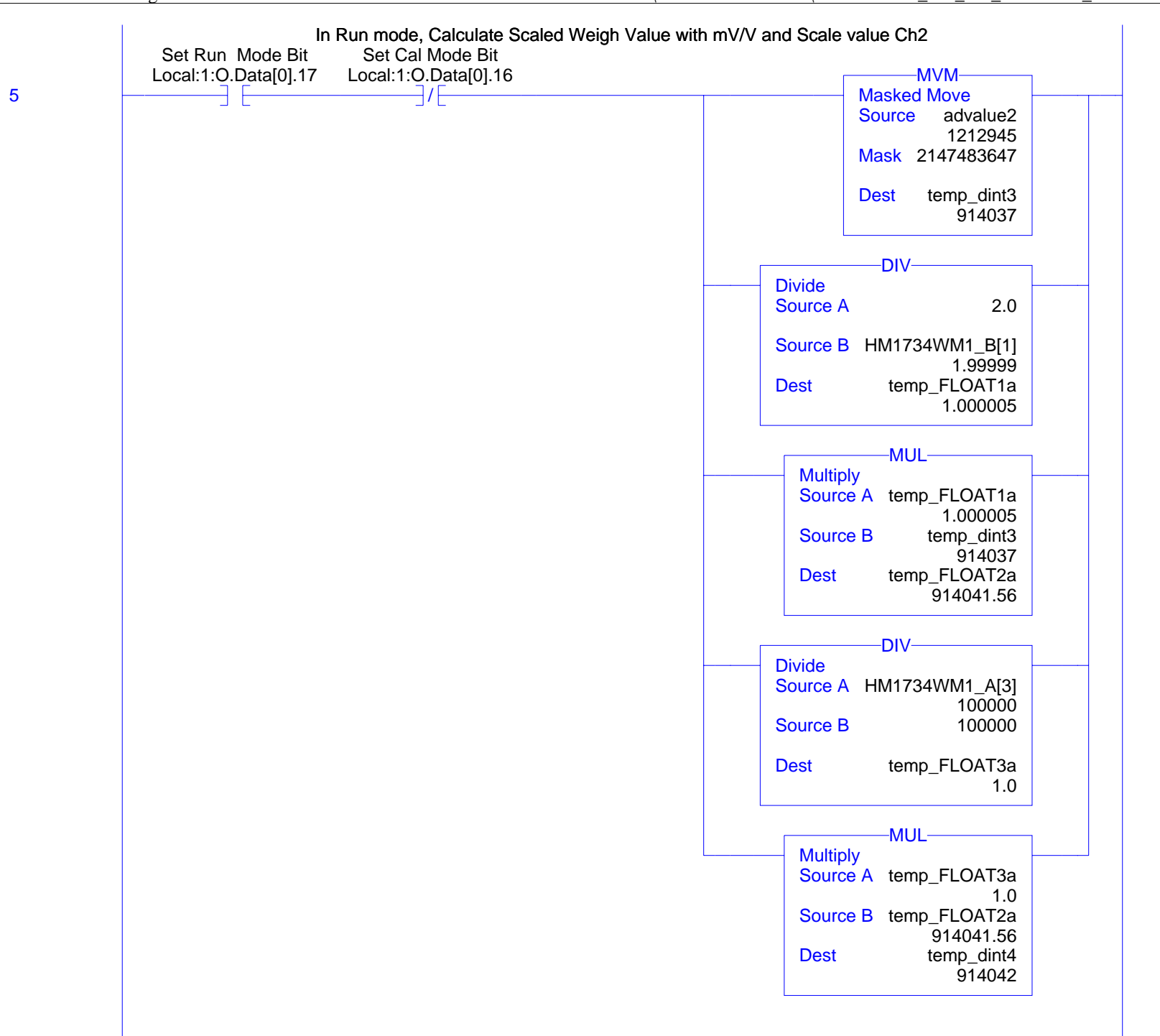

MainRoutine - Ladder Diagram HM\_1734WM\_HR\_DEVICENET:MainTask:HM1734WM\_HR1 Total number of rungs in routine: 21 Page 5

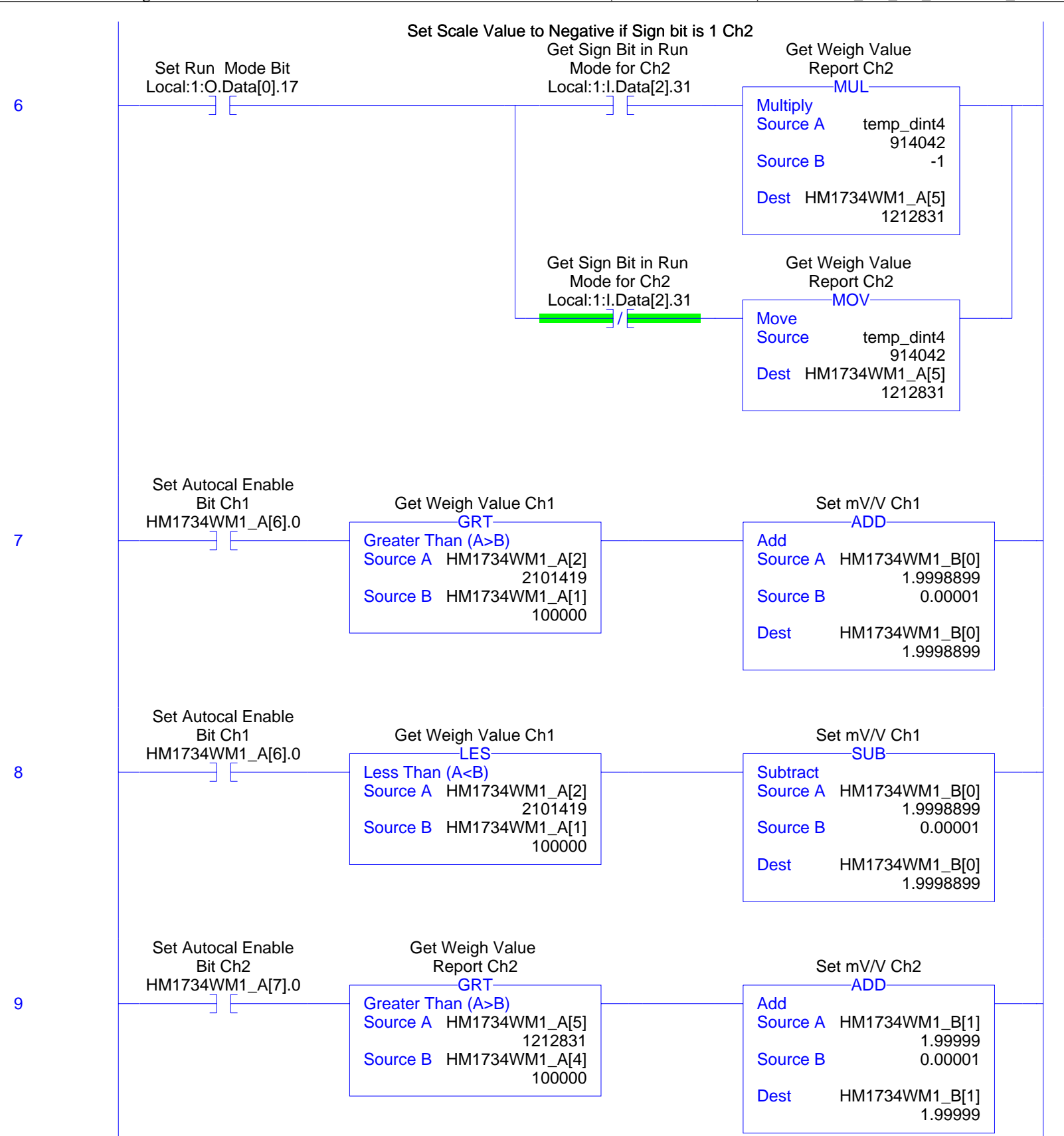

RSLogix 5000

Page 6 11/23/2009 3:33:47 PM ... SPIO\HM1734WM-2-HR\HM1734WM\_2ch\_HR\_DeviceNet\_R5.ACD

MainRoutine - Ladder Diagram HM\_1734WM\_HR\_DEVICENET:MainTask:HM1734WM\_HR1 Total number of rungs in routine: 21

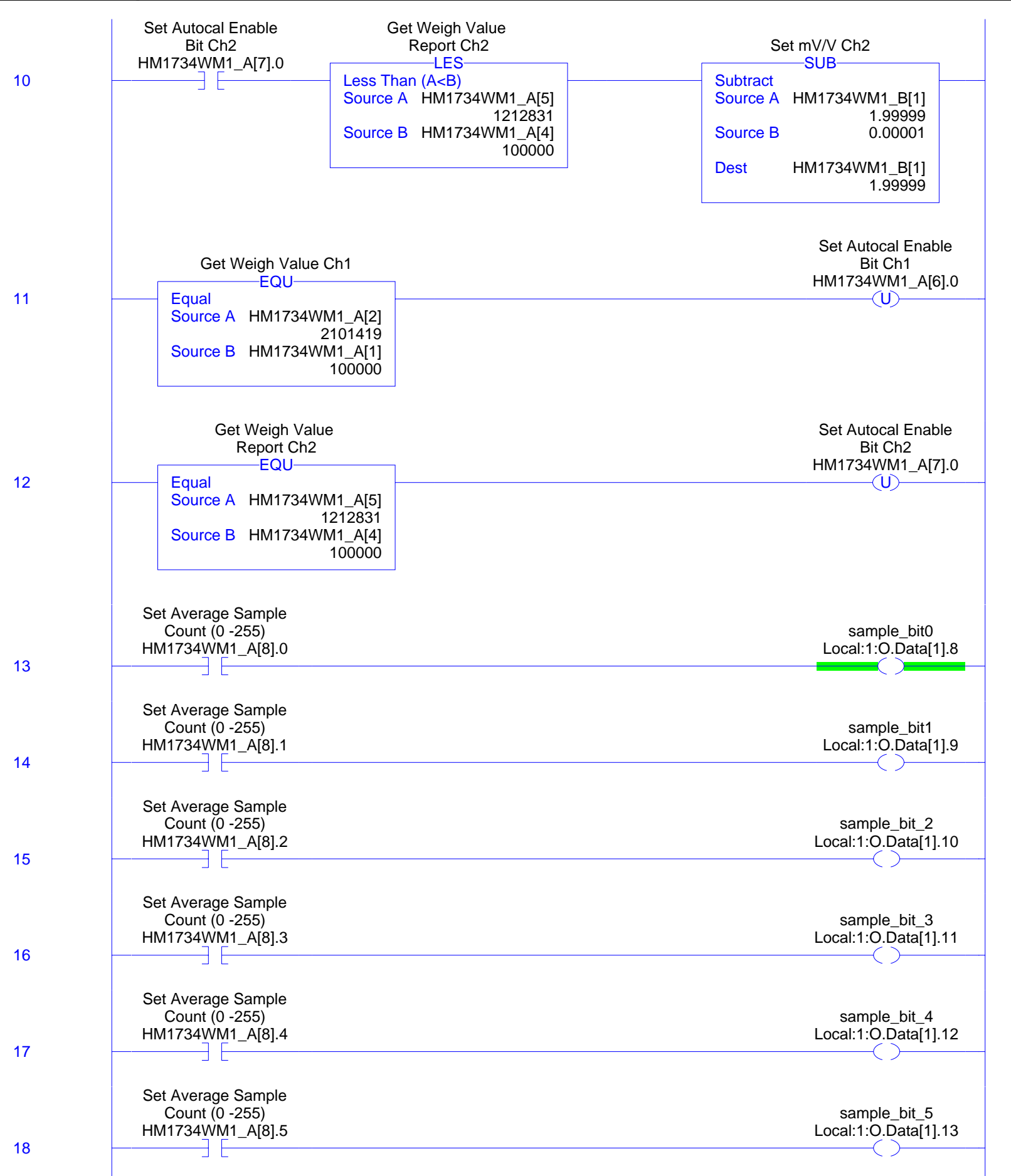

#### MainRoutine - Ladder Diagram HM\_1734WM\_HR\_DEVICENET:MainTask:HM1734WM\_HR1 Total number of rungs in routine: 21

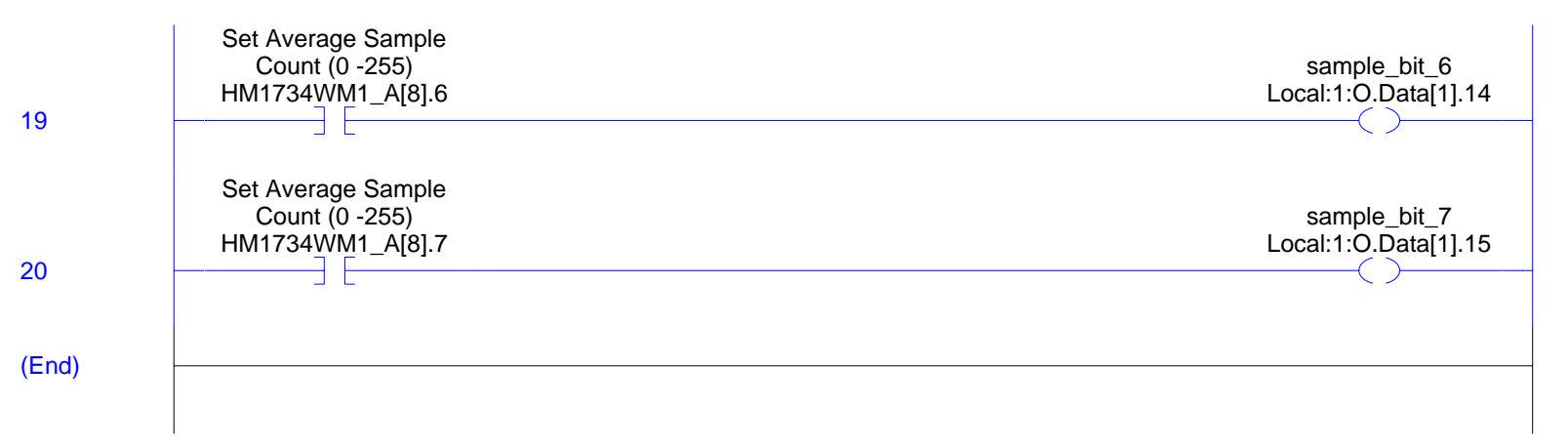

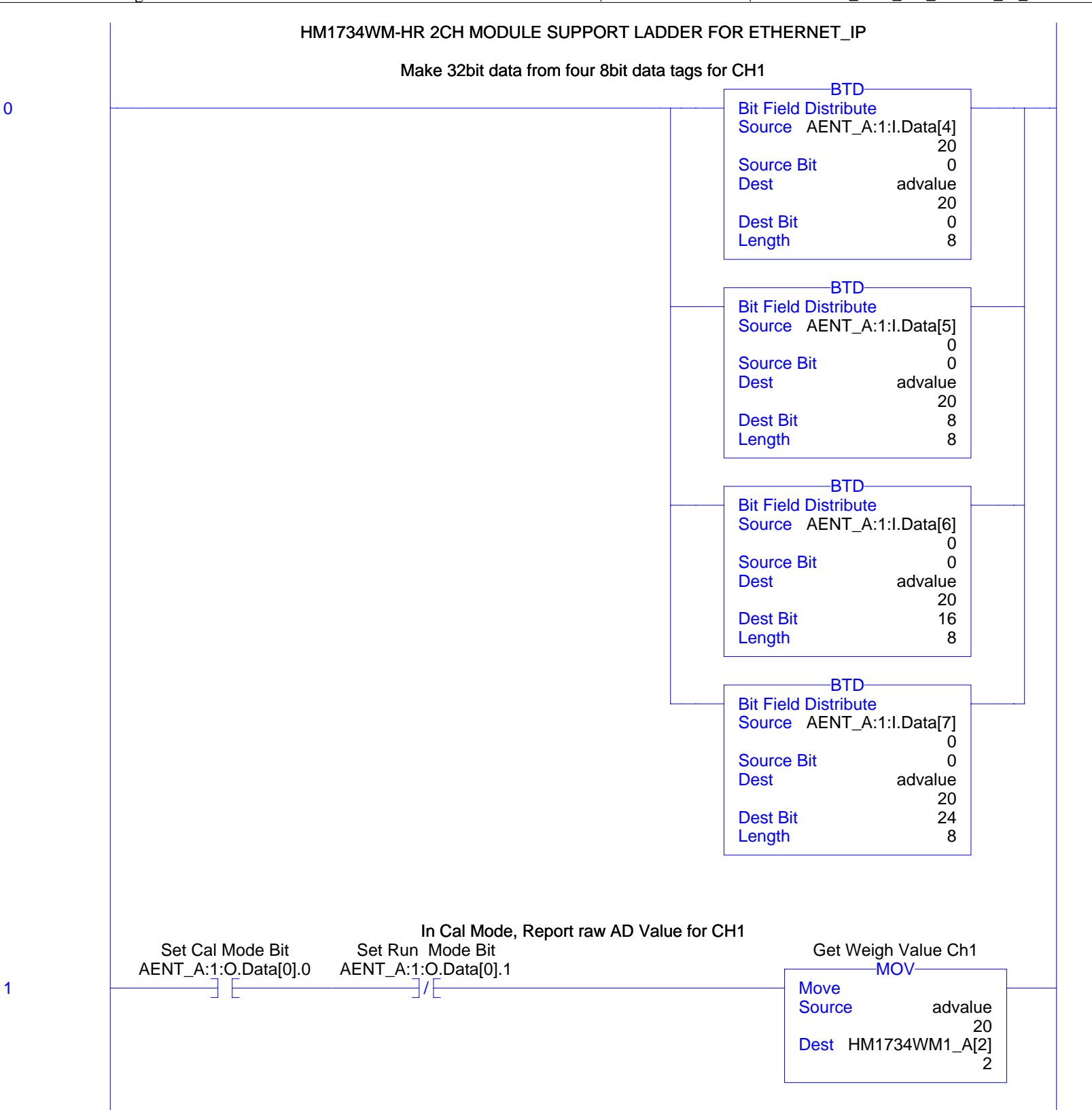

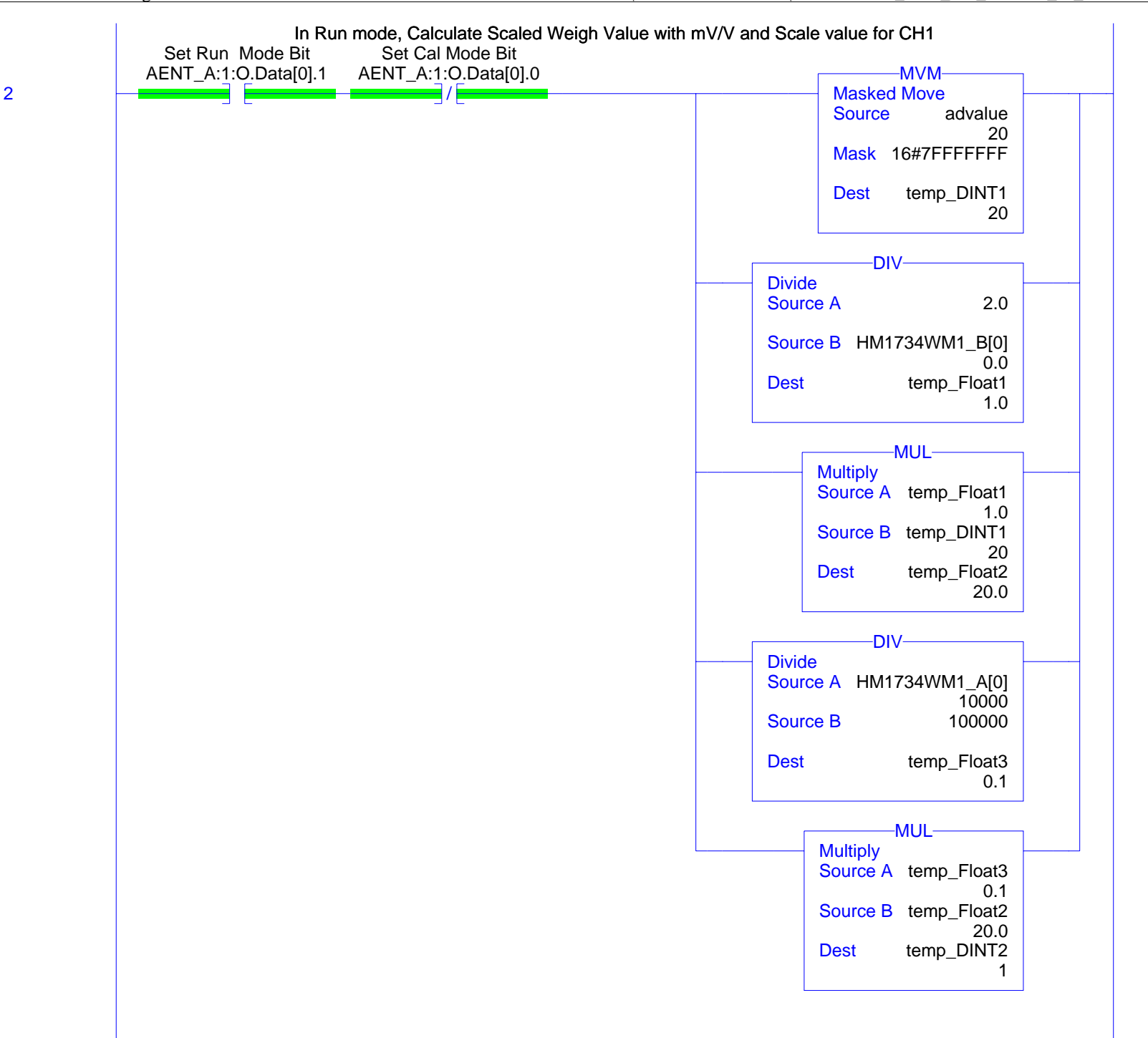

| Set Scale Value to Negative if Sign bit is 1 for CH1<br>Ch1 Sign Bit in Run |                                          |                                                     | r CH1                                                         |
|-----------------------------------------------------------------------------|------------------------------------------|-----------------------------------------------------|---------------------------------------------------------------|
| 3                                                                           | Set Run Mode Bit<br>AENT_A:1:O.Data[0].1 | mode<br>AENT_A:1:I.Data[7].7                        | Get Weigh Value Ch1<br>MUL<br>Multiply<br>Source A temp_DINT2 |
|                                                                             |                                          |                                                     | 1<br>Source B -1<br>Dest HM1734WM1_A[2]<br>2                  |
|                                                                             |                                          | Ch1 Sign Bit in Run<br>mode<br>AENT_A:1:I.Data[7].7 | Get Weigh Value Ch1<br>MOV<br>Move                            |
|                                                                             |                                          |                                                     | Source temp_DINT2<br>1<br>Dest HM1734WM1_A[2]<br>2            |

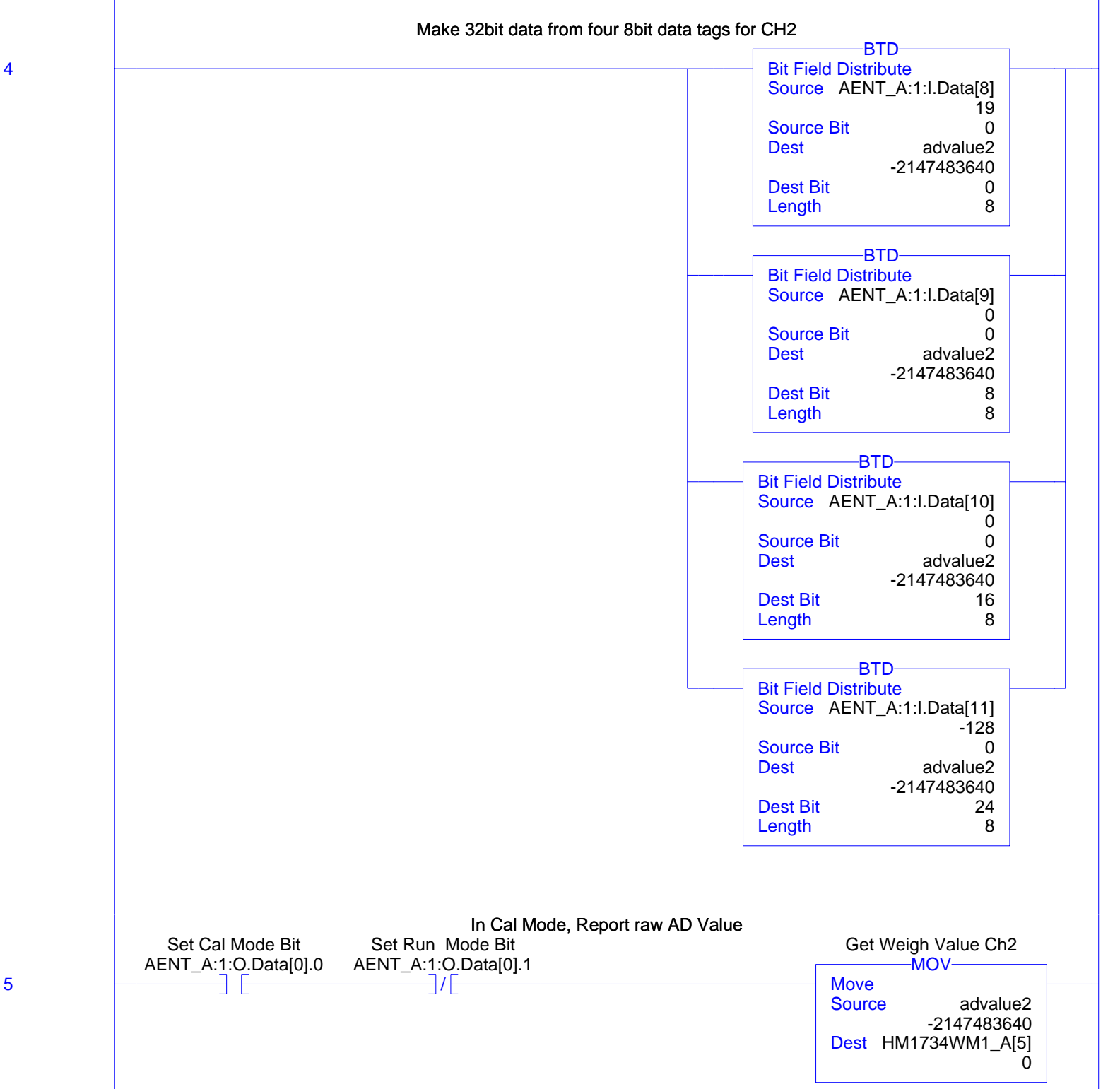

5

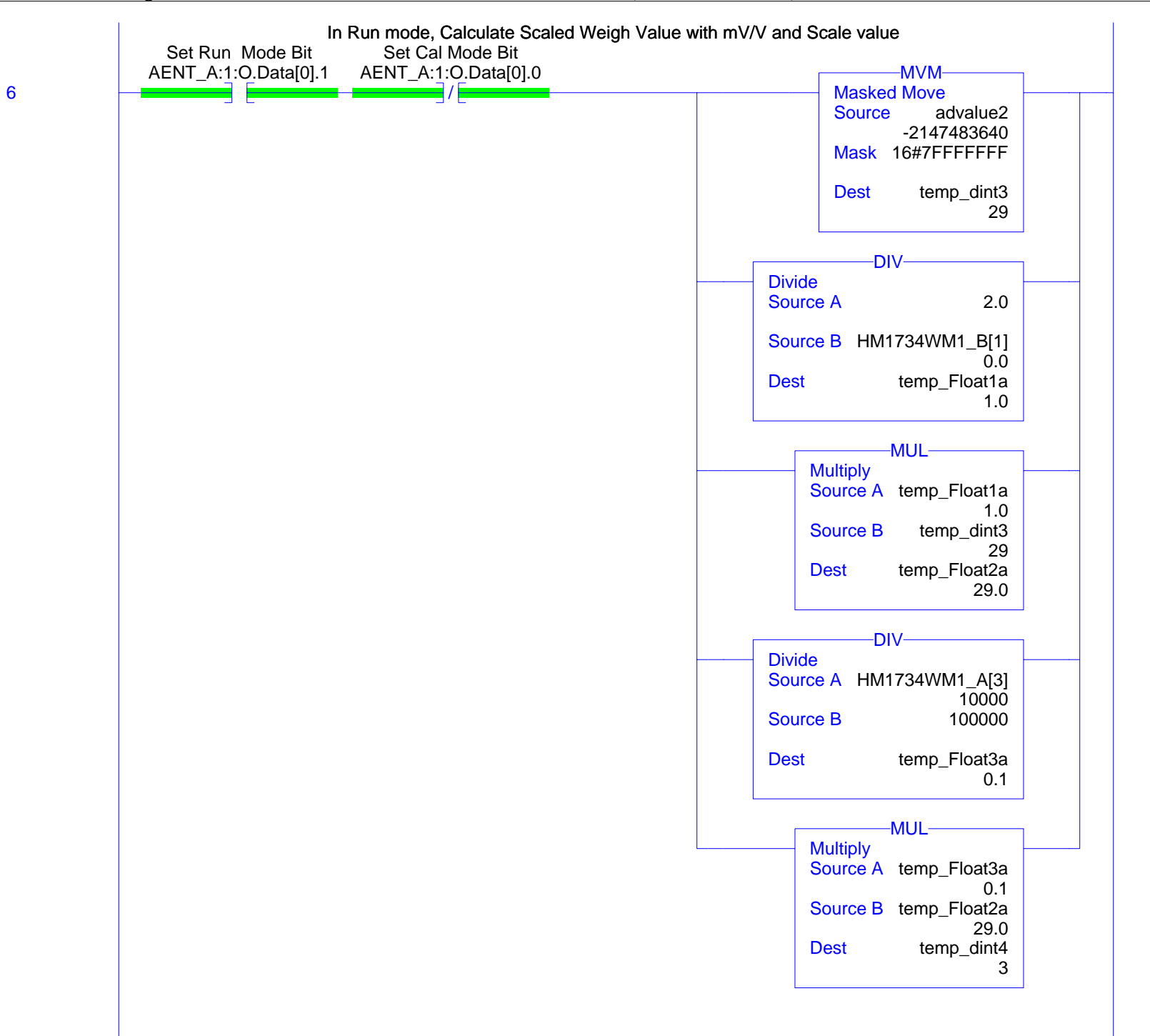

|    | Set Scale Value to Negative if Sign bit is 1 for CH2 |                              |                                     |
|----|------------------------------------------------------|------------------------------|-------------------------------------|
|    | Set Run Mode Bit                                     | mode                         | Get Weigh Value Ch2                 |
| 7  | AENT_A:1:O.Data[0].1                                 | AENT_A:1:I.Data[11].7        | MUL-                                |
|    |                                                      |                              | Source A temp_dint4                 |
|    |                                                      |                              | Source B -1                         |
|    |                                                      |                              |                                     |
|    |                                                      |                              | Dest HM1734WM1_A[5]<br>0            |
|    |                                                      | Ch2 Sign Bit in Run          |                                     |
|    |                                                      | mode<br>AENT_A:1:LData[11].7 | Get Weigh Value Ch2                 |
|    |                                                      |                              | Move                                |
|    |                                                      |                              | Source temp_dint4                   |
|    |                                                      |                              | Dest HM1734WM1_A[5]<br>0            |
|    |                                                      |                              |                                     |
|    |                                                      |                              |                                     |
|    | Set Average Sample<br>Count (0 -255)                 |                              | sample hit0                         |
|    | HM1734WM1_A[8].0                                     |                              | AENT_A:1:O.Data[3].0                |
| 8  |                                                      |                              | ( )                                 |
|    | Set Average Sample                                   |                              |                                     |
|    | Count (0 -255)                                       |                              | sample_bit1                         |
| 9  | HM1/34WM1_A[8].1                                     |                              | AENI_A:1:O.Data[3].1                |
|    |                                                      |                              |                                     |
|    | Set Average Sample                                   |                              |                                     |
|    | HM1734WM1_A[8].2                                     |                              | AENT_A:1:O.Data[3].2                |
| 10 |                                                      |                              |                                     |
|    | Set Average Sample                                   |                              |                                     |
|    | Count (0 -255)                                       |                              | sample_bit3                         |
| 11 | HM1734WM1_A[8].3                                     |                              | AENT_A:1:O.Data[3].3                |
|    |                                                      |                              |                                     |
|    | Set Average Sample                                   |                              |                                     |
|    | Count (0 -255)<br>HM1734WM1_A[8].4                   |                              | sample_bit4<br>AENT_A:1:O.Data[3].4 |
| 12 |                                                      |                              | ()                                  |
|    | Sat Average Sample                                   |                              |                                     |
|    | Count (0 -255)                                       |                              | sample_bit5                         |
| 10 | HM1734WM1_A[8].5                                     |                              | AENT_A:1:O.Data[3].5                |
| 10 |                                                      |                              |                                     |
|    | Set Average Sample                                   |                              |                                     |
|    | Count (0 -255)                                       |                              | sample_bit6                         |
| 14 |                                                      |                              |                                     |
|    |                                                      |                              |                                     |
|    | Set Average Sample                                   |                              | sample hit7                         |
|    | HM1734WM1_A[8].7                                     |                              | AENT_A:1:O.Data[3].7                |
| 15 |                                                      |                              |                                     |
|    |                                                      |                              |                                     |

Page 7 12/18/2009 1:52:15 PM ....SPIO\HM1734WM-2-HR\HM1734WM\_2CH\_HR\_ETHER\_IP\_R7.ACD

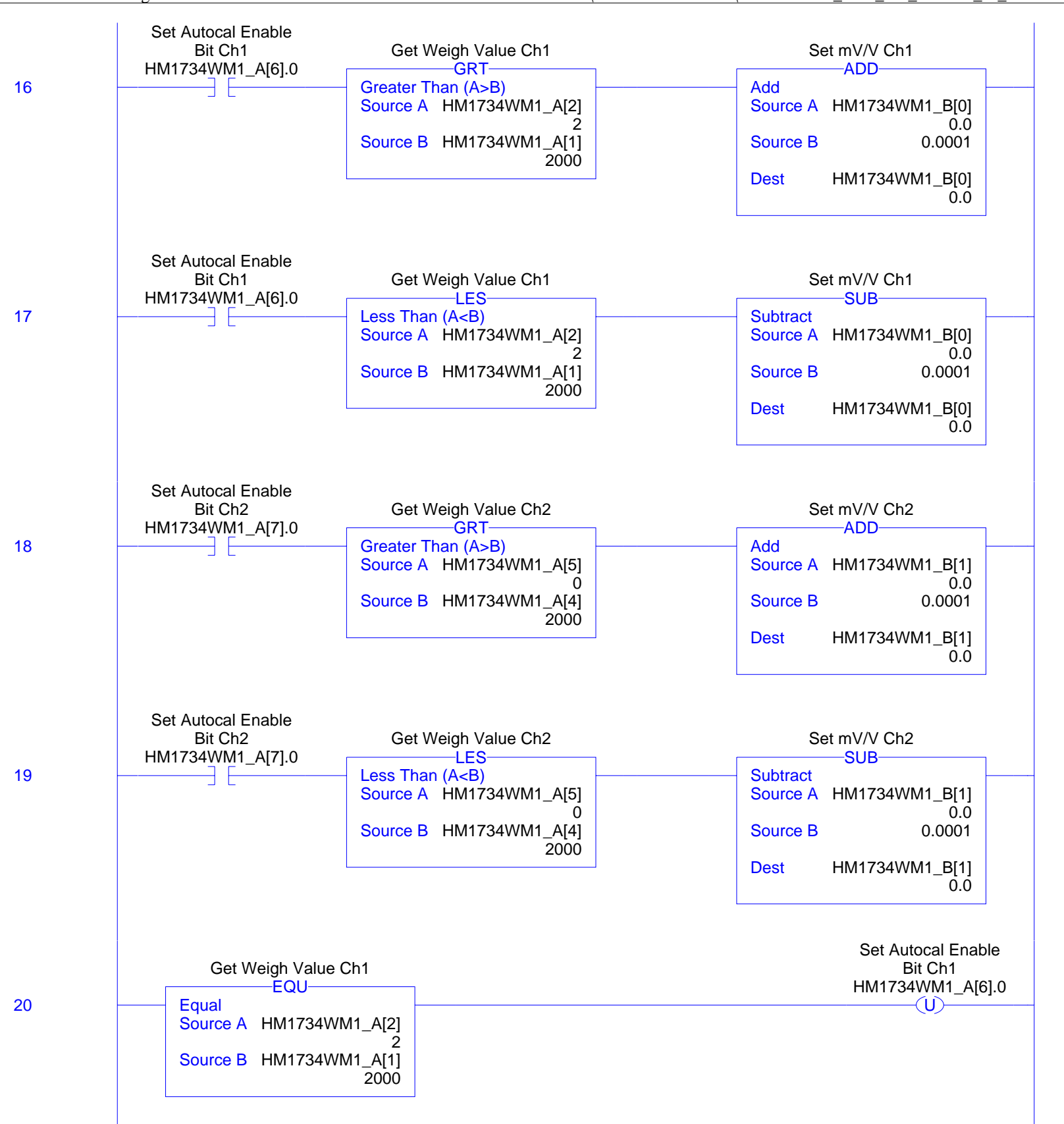

|       | Get Weigh Value Ch2                                                      | Set Autocal Enable<br>Bit Ch2<br>HM1734WM1_A[7].0 |
|-------|--------------------------------------------------------------------------|---------------------------------------------------|
| 21    | Equal<br>Source A HM1734WM1_A[5]<br>0<br>Source B HM1734WM1_A[4]<br>2000 | U                                                 |
| (End) |                                                                          |                                                   |

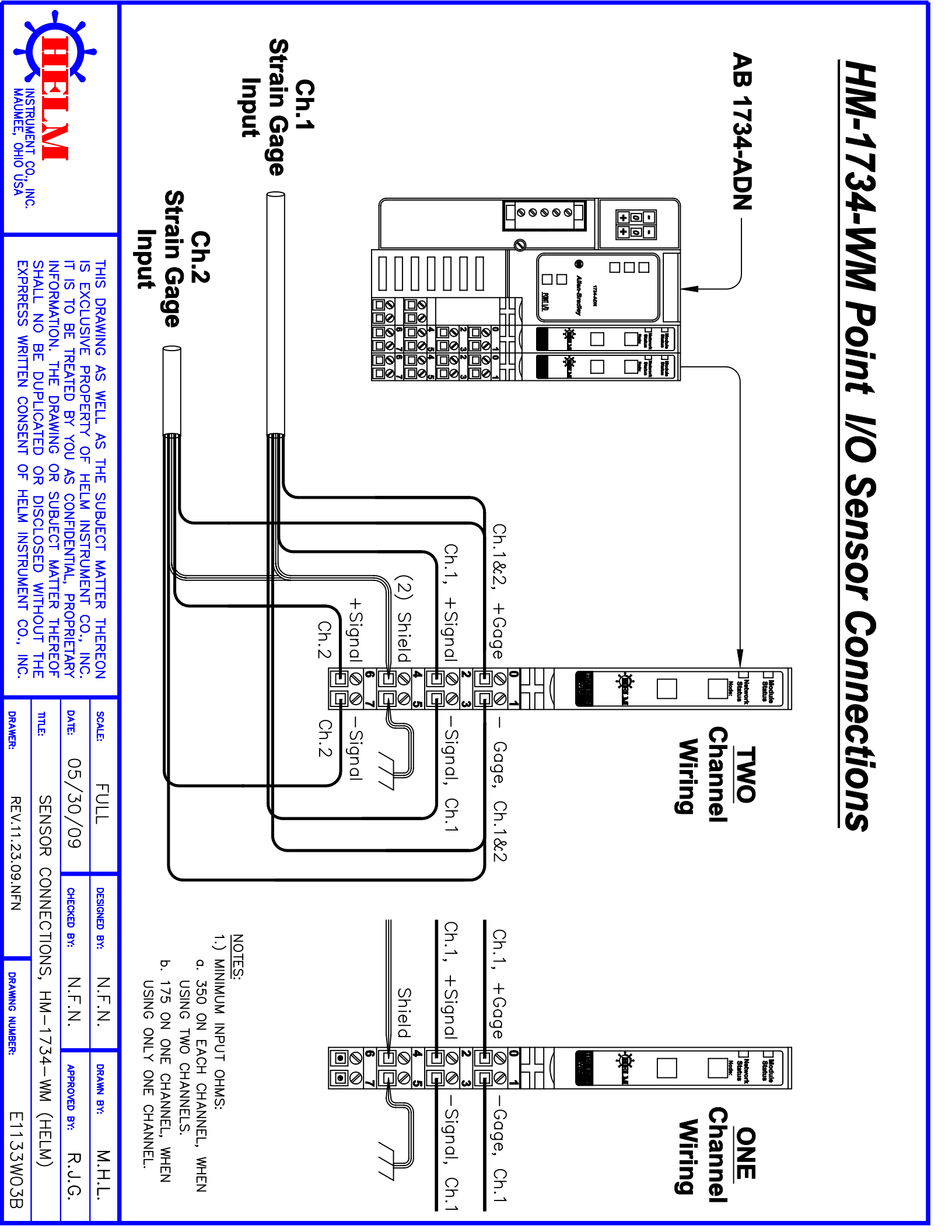